- 6. Click the \_\_ button to select Dot Group Two. The Select Dot Group window appears.
   Select Dot Group X
   OVERRIDE REASONS
   OVERRIDE REASONS
   OVERRIDE REASONS
   OVERRIDE REASONS
   OVERRIDE REASONS
   OVERRIDE REASONS
   OVERRIDE REASONS
   OVERRIDE REASONS
   OVERRIDE REASONS
   OVERRIDE REASONS
   OVERRIDE REASONS
   OVERRIDE REASONS
   OVERRIDE REASONS
   OVERRIDE REASONS
   OVERRIDE REASONS
   OVERRIDE REASONS
   OVERRIDE REASONS
   OVERRIDE REASONS
   OVERRIDE REASONS
   OVERRIDE REASONS
   OVERRIDE REASONS
   OVERRIDE REASONS
   OVERRIDE REASONS
   OVERRIDE REASONS
   OVERRIDE REASONS
   OVERRIDE REASONS
   OVERRIDE REASONS
   OVERRIDE REASONS
   OVERRIDE REASONS
   OVERRIDE REASONS
   OVERRIDE REASONS
   OVERRIDE REASONS
   OVERRIDE REASONS
   OVERRIDE REASONS
   OVERRIDE REASONS
   OVERRIDE REASONS
   OVERRIDE REASONS
   OVERRIDE REASONS
   OVERRIDE REASONS
   OVERRIDE REASONS
   OVERRIDE REASONS
   OVERRIDE REASONS
   OVERRIDE REASONS
   OVERRIDE REASONS
   OVERRIDE REASONS
   OVERRIDE REASONS
   OVERRIDE REASONS
   OVERRIDE REASONS
   OVERRIDE REASONS
   OVERRIDE REASONS
   OVERRIDE REASONS
   OVERRIDE REASONS
   OVERRIDE REASONS
   OVERRIDE REASONS
   OVERRIDE REASONS
   OVERRIDE REASONS
   OVERRIDE REASONS
   OVERRIDE REASONS
   OVERRIDE REASONS
   OVERRIDE REASONS
   OVERRIDE REASONS
   OVERRIDE REASONS
   OVERRIDE REASONS
   OVERRIDE REAS
- 7. Click the Dot Group and click OK.
- 8. Click the \_\_\_\_ button to select Dot Group Three. The Select Dot Group window appears.

| Select D | ot Group                                            | × |
|----------|-----------------------------------------------------|---|
| ?        | OVERRIDE REASONS<br>INJECTION SITES<br>COMMAND DOTS |   |
|          | OK Cancel                                           | • |

9. Click the **Dot Group** and click **OK**.

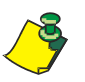

**Note:** Refer to DOT Organization Setup on page 3-42. The MAR may be printed with or without DOT groups. DOT groups provides a way to create groups of DOTs for Override Reasons, Administration Sites, and Command DOTs. If for example, you need to print a new MAR, select a DOT group from the list. This will print on your MAR and you can use the iConnect Handheld to scan the iDOT.

10. Click on the **View Report** button located at the top of the screen. The following report will appear.

Example of a Medication Administration DOT Sheet

### Medication Administration Dot Sheet

| Sites                |                 |                               |                      |                             |
|----------------------|-----------------|-------------------------------|----------------------|-----------------------------|
| L. UPPER ARM         | R. LOWER ABD.   |                               |                      | L. VENTRO-GLUTEAL<br>MUSCLE |
|                      |                 | R. UPPER ARM                  | L. LOWER ABD.        |                             |
| R. VENTRO-GLUTEAL    | L. UPPER ABD.   |                               |                      |                             |
| Override Reasons     |                 |                               |                      |                             |
| Patient Preference   | Pt. Declined    | Pt. Sleeping                  | Pt. Off Unit         | Pt. Transferred             |
| Pt. Discharged       | IV Discontinued | IV Infiltrated                | IV Patency           | C/O Pain                    |
| Increased Pain       | C/O Nausea      | Increased Nausea              | Within Normal Limits | VS Warranted                |
| Med. Missing         | Tx. In Progress | Hold Medication               | NPO 5                | Per Protocol                |
| New Order            | New Schedule    | New Route                     | Standing Order       | Stat Order                  |
| RX Change            | Discontinued    | Abnormal Limits               | Contraindicated      | Incompatability             |
| Dialysis In Progress | Pending Lab     | Specimen Collection<br>Needed | S/W Bug              |                             |
| kevpad               |                 |                               |                      |                             |
| 1 -S                 | <sup>2</sup> ~  | 3 S                           | 4 J.                 | <sup>5</sup> - ,            |
| <sup>6</sup> - 5     | 7 -5            | <sup>8</sup> - 5              | <sup>9</sup> در      | 15                          |
| ° -5.                | # -S            | Cancel                        | decimal 5            | back 5                      |
| Extra Dots           |                 |                               |                      |                             |
|                      | Continue        | Omit                          | Logout               | New Order Prep              |
| Cover Patients       | Previous        | Next 5                        | Enter Later          | Extra Dose                  |
| Delay Dose           |                 |                               |                      |                             |

Printed By: User, Admin

Page 1 of 1

Confidential

Printed At: 04/08/2004 13:42

# **Printing your Medication Administration DOT Sheet**

To print your Medication Administration DOT sheet, perform the following:

1. After logging into the iConnect DOT Manager, select **Reports**. The default report screen will appear.

| 📽 intelliDOT Manager - User, Admin (adm                                                                                                    | min) 🗾 🖉                                                                                                    |  |
|----------------------------------------------------------------------------------------------------|----------------------------------------------------------------------------------------------------|--|
| <u>File Edit Help</u>                                                                                                    |                                                                                                    |  |
| New Open Save Cut Copy                                                                                                    | Pasta Tether View Report Print Report                                                                                                    |  |
| Contract Research     Contract Research     Contract Research     Contract Research     Contract Research     Contract Research     Contract Research     Contract Research     Contract Research     Contract Research     Contract Research     Contract Research     Contract Research     Contract Research | Choose Peport: Medication Administration Dut Sheet Choose Peport: Medication Administration Dut Sheet Choose Prints: intell001 (Leomark)  Peport Parameters Dot Group Two: Dot Group Two: Dot Group Two: Parameters laboled with an asterick (1) are required. |  |

- 2. From the **Choose Report** drop down menu, select **Medication Administration DOT sheet**.
- 3. From the Choose Printer drop down menu, select your applicable Printer.
- 4. Click the \_\_\_\_ button to select Dot Group One. The Select Dot Group window appears.

| Select Do | ot Group                                            | × |
|-----------|-----------------------------------------------------|---|
| 2         | OVERRIDE REASONS<br>INJECTION SITES<br>COMMAND DOTS |   |
|           | OK Cancel                                           |   |

- 5. Click the **Dot Group** and click **OK**.
- 6. Click the button to select Dot Group Two. The Select Dot Group window appears.

| Select D | ot Group                                            | × |
|----------|-----------------------------------------------------|---|
| 0        | OVERRIDE REASONS<br>INJECTION SITES<br>COMMAND DOTS |   |
|          |                                                     | • |
|          | OK Cancel                                           |   |

7. Click the **Dot Group** and click **OK**.

8. Click the \_\_\_\_ button to select Dot Group Three. The Select Dot Group window appears.

|          | ow uppears.      |   |
|----------|------------------|---|
| Select D | ot Group         | × |
|          |                  |   |
| 2        | OVERRIDE REASONS |   |
| ŏ        | INJECTION SITES  |   |
|          | COMMAND DOTS     |   |
|          | COMMINIE DOTS    |   |
|          |                  |   |
|          |                  |   |
|          |                  |   |
|          |                  |   |
|          |                  | - |
|          |                  |   |
|          | OK Cancel        |   |
|          |                  |   |
|          |                  |   |

9. Click the **Dot Group** and click **OK**.

**Note:** Refer to DOT Organization Setup on page 3-42. The MAR may be printed with or without DOT groups. DOT groups provides a way to create groups of DOTs for Override Reasons, Administration Sites, and Command DOTs. If for example, you need to print a new MAR, select a DOT group from the list. This will print on your MAR and you can use the iConnect Handheld to scan the iDOT.

10. Press the **Print Report** button located at the top of the screen. The Report will be printed on the applicable printer you selected.

# **Administration History and Audit Report**

This Administration History and Audit report provides a detailed record of all medication activity during the patient's stay. The administration history and audit report allows a detailed overview of med admin organized by med and time.

# Viewing the Administration History and Audit Report

To view your Administration History and Audit Report, perform the following:

1. After logging into the iConnect DOT Manager, select **Reports**. The default report screen will appear.

| File Fill Holo                                                                                                    | imare)                                  | _                                                                                                 |                                                                                                    |             | <u>.(8)</u> |
|----------------------------------------------------------------------------------------------------|-----------------------------------------|---------------------------------------------------------------------------------------------------|----------------------------------------------------------------------------------------------------|-------------|-------------|
| Bana Grant Same Cat, Corry                                                                                                    | Easts I tether View Report Print Report |                                                                                                   |                                                                                                    |             |             |
| Elithunder Medical Center - Test     Configuration     Terming Cetts     Terming Cetts     Terming Cetts     Terming Cetts     Terming Cetts     Terming Cetts     Terming Cetts     Terming Cetts     Terming     Terming     Termin | Pepart Satup                            | Choose Report<br>Choose Panter<br>Report Paran<br>* Saribate<br>* Saribate<br>* Saribate<br>Paran | Administration Nations and Au<br>SPD Floor 1<br>notes 5<br>04/227004<br>04/227004<br>04/227004<br>04/227004<br>04/227004<br>04/227004<br>04/227004 | Al Report V |             |

- 2. From the **Choose Report** drop down menu, select **Administration History** and **Audit Report**.
- 3. From the Choose Printer drop down menu, select your applicable Printer.
- 4. Click the \_- button to select a StartDate. The Select StartDate window appears.

| 2 | Today<br>Tomo<br>Yeste | ,<br>rrow<br>rday |     |     |     |      |       |
|---|------------------------|-------------------|-----|-----|-----|------|-------|
|   | 4 20                   | D4 🕨              |     |     | •   | Augu | ıst ▶ |
|   | Sun                    | Mon               | Tue | Wed | Thu | Fri  | Sat   |
|   | 1                      | 2                 | 3   | 4   | 5   | 6    | 7     |
|   | 8                      | ۲                 | 10  | 11  | 12  | 13   | 14    |
|   | 15                     | 16                | 17  | 18  | 19  | 20   | 21    |
|   | 22                     | 23                | 24  | 25  | 26  | 27   | 28    |
|   | 29                     | 30                | 31  | 1   | 2   | 3    | 4     |
|   | 5                      | 6                 | 7   | 8   | 9   | 10   | 11    |
|   |                        | 0                 | ĸ   | Can | cel |      |       |

5. Select Today, Tomorrow, or Yesterday, Year, Month, Day and click OK.

6. Click the \_\_\_\_\_ button to select a StopDate. The Select StopDate window appears.

| Select St | opDat         | e    |     |     |     |      | X     |  |  |  |
|-----------|---------------|------|-----|-----|-----|------|-------|--|--|--|
| 2         | Today<br>Tomo |      |     |     |     |      |       |  |  |  |
| Yesterday |               |      |     |     |     |      |       |  |  |  |
|           | ₹ 20          | D4 🕨 |     |     | •   | Augu | ıst ▶ |  |  |  |
|           | Sun           | Mon  | Tue | Wed | Thu | Fri  | Sat   |  |  |  |
|           | 1             | 2    | 3   | 4   | 5   | 6    | 7     |  |  |  |
|           | 8             | ۲    | 10  | 11  | 12  | 13   | 14    |  |  |  |
|           | 15            | 16   | 17  | 18  | 19  | 20   | 21    |  |  |  |
|           | 22            | 23   | 24  | 25  | 26  | 27   | 28    |  |  |  |
|           | 29            | 30   | 31  | 1   | 2   | 3    | 4     |  |  |  |
|           | 5             | 6    | 7   | 8   | 9   | 10   | 11    |  |  |  |
|           |               | 0    | к   | Can | cel |      |       |  |  |  |

7. Select Today, Tomorrow, or Yesterday, Year, Month, Day and click OK.

| Last Name      | Filter | earch Text: | Last Na    | me 💌 Se |
|----------------|--------|-------------|------------|---------|
| Last Name      |        | First Name  | MRN        |         |
| ALLMENDINGER   | HERMAN | N           | M000065098 | -       |
| ANDREWS        | ROBA   |             | M000165884 |         |
| AUFLEGER       | ADA    |             | M000001765 |         |
| AUTOPATIENT002 | JOHN   |             | AUT002     |         |
| AUTOPATIENT003 | JOHN   |             | AUT003     |         |
| AUTOPATIENT004 | JOHN   |             | AUT004     |         |
| AUTOPATIENT005 | JOHN   |             | AUT005     |         |
| AUTOPATIENT006 | JOHN   |             | AUT006     |         |
| AUTOPATIENT007 | JOHN   |             | AUT007     |         |
| AUTOPATIENT008 | JOHN   |             | AUTOOR     |         |
| AUTOPATIENT009 | JOHN   |             | AUT009     |         |
| AUTOPATIENT010 | JOHN   |             | AUT010     |         |
| AUTOPATIENT012 | JOHN   |             | AUT012     |         |
| AUTOPATIENT014 | JOHN   |             | AUT014     |         |
| AUTOPATIENT015 | JOHN   |             | AUT015     |         |
| AUTOPATIENT016 | JOHN   |             | AUT016     |         |
| AUTOPATIENT017 | JOHN   |             | AUT017     |         |
| AUTOPATIENT018 | JOHN   |             | AUT019     |         |
| AUTOPATIENT019 | JOHN   |             | AUT019     |         |
| AUTOPATIENT020 | JOHN   |             | AUT020     |         |
| Williams       | CHARLI | 55          | M000134377 |         |
| Thompson       | LESLIE |             | M000165669 |         |
| Brunson        | AMELIA |             | M000021664 |         |
| McMahon        | MARIE  | Ť.          | M000121389 |         |
|                |        | 20 AV       |            |         |

8. Click the \_\_\_\_\_ button to select a **Patient**. The Select Patient window appears.

- 9. Select an applicable patient and click **OK**.
- 10. Click on the **View Report** button located at the top of the screen. The following report will appear.

I

#### Example of a Administration History and Audit Report

|                                                                |                                     | Admir                                          | nistration H                                             | istory ar                                    | nd Audit Report                                              |
|----------------------------------------------------------------|-------------------------------------|------------------------------------------------|----------------------------------------------------------|----------------------------------------------|--------------------------------------------------------------|
| 4/22/04 - 4/22/                                                | 04                                  |                                                | NAME: QA, 028                                            | }                                            |                                                              |
| TIME PRINTE                                                    | D: 04/22                            | 2/2004 15:05                                   | Admit: 4/22/04                                           |                                              |                                                              |
| DIAGNOSIS: Multi-La<br>NOTES:                                  | ateral tear c                       | on left anterio thigh                          |                                                          |                                              |                                                              |
| ALLERGIES: CODEI                                               | NE, LATEX                           | , FISH                                         |                                                          |                                              |                                                              |
| DIPHENHYDR<br>(BENADRY<br>IN: LIDOCAIN<br>(XYLOCAIN<br>4/22/04 | AMINE<br>L)<br>E HCL 2<br>IE VISC   | 12.5 MG/5 ML E<br>2% VISC SOLN 5<br>.)         | ELIX (30)<br>5 ML SOLN (20)                              |                                              |                                                              |
| #0001354                                                       |                                     | New Order                                      |                                                          |                                              | Started at 04/22/2004 13:00                                  |
|                                                                | 13:46<br>14:03<br><b>14:04</b>      | Prepared<br>Prepared<br>Given<br>Edited: 14:09 | Mistretta2,<br>Mistretta2,<br>Mistretta2,<br>Mistretta2, | Michael2<br>Michael2<br>Michael2<br>Michael2 | Gave 10ML                                                    |
| IN: SODIUM C<br>(SODIUM C<br>4/22/04                           | 14:14<br>L 0.9%<br>HLORIE           | INJ 1000 ML BA<br>DE 0.9%)                     | Mistretta2,<br>AG (1000)                                 | Michael2                                     | Gave 0ML                                                     |
| #000355                                                        |                                     | New Order                                      |                                                          |                                              | Started at 04/22/2004 13:00<br>DOSE: 1000 IV PRN             |
|                                                                | 14:20<br>14:18                      | Prepared                                       | Mistretta2,<br>Mistretta2,                               | Michael2<br>Michael2                         | Gave 0                                                       |
| INSULIN HUM<br>(HUMAN IN                                       | AN REC<br>SULIN-F                   | GULAR 100 UNI<br>R U-100)                      | TS/100 UNITS IN                                          | IJ (1UNIT)                                   |                                                              |
| #000360                                                        |                                     | New Order                                      |                                                          |                                              | Started at 04/22/2004 13:00<br>DOSF-1 LINIT_SC_EVERY 6 HOURS |
| SODIUM CL 0<br>(SODIUM C<br>4/22/04                            | 14:38<br>.9% INJ<br>HLORIE          | 1000 ML BAG (<br>DE 0.9%)                      | Mistretta2,<br>1000ML)                                   | Michael2                                     |                                                              |
| IN: SODIUM C<br>(SODIUM C<br>4/22/04                           | 14:48<br>L 0.9%<br>HLORIE           | Prepared<br>INJ 1000 ML BA<br>DE 0.9%)         | Mistretta2,<br>AG (1000)                                 | Michael2                                     |                                                              |
| #000355                                                        |                                     | New Order                                      |                                                          |                                              | Started at 04/22/2004 13:00<br>DOSE: 1000 IV PRN             |
| SODIUM CL 0<br>(SODIUM C                                       | 14:23<br>14:27<br>.9% INJ<br>HLORIE | Given<br>Prepared<br>1000 ML BAG (<br>DE 0.9%) | Mistretta2,<br>Mistretta2,<br>1000ML)                    | Michael2<br>Michael2                         |                                                              |
| 7122104                                                        | 14:46                               | Given                                          | Mistretta2,                                              | Michael2                                     | Gave 1000ML                                                  |

Printed By: Detamore, Eric

Page 1 of 1

Printed At: 04/22/2004 15:05

#### Printing the Administration and Audit Report

To print your Administration and Audit Report, perform the following:

1. After logging into the iConnect DOT Manager, select **Reports**. The default report screen will appear.

| Choose Report     Choose Report     Choose | Bana Chan Same Chit Copy       | Leth         | er View Report | Print Report |                                                                                         |                                                                                                    |       |  |
|----------------------------------------------------------------------------------------------------|--------------------------------|--------------|----------------|--------------|-----------------------------------------------------------------------------------------|----------------------------------------------------------------------------------------------------|-------|--|
| *Patient: 04.020                                                                                                    | Dimension Medical Center- Test | Report Satup |                |              | Choose Report<br>Choose Protor<br>Report Paran<br>*StarDole:<br>*StapDole:<br>*Patient: | Administration History and Audit Heps<br>3RD Fion 1<br>actors<br>04(2)22004<br>04(2)22004<br>04(2)22004 | ort v |  |

- 2. From the **Choose Report** drop down menu, select **Administration History** and **Audit Report**.
- 3. From the Choose Printer drop down menu, select your applicable Printer.
- 4. Click the \_\_\_\_ button to select a StartDate. The Select StartDate window appears.

| Select S  | tartDa<br>Today<br>Tomo<br>Yeste | Today<br>Tomorrow<br>Yesterday |     |     |     |     |     |  |  |  |  |  |
|-----------|----------------------------------|--------------------------------|-----|-----|-----|-----|-----|--|--|--|--|--|
|           | ◀ 20                             | 4 2004 ► 4 August ►            |     |     |     |     |     |  |  |  |  |  |
|           | Sun                              | Mon                            | Tue | Wed | Thu | Fri | Sat |  |  |  |  |  |
|           | 1                                | 2                              | 3   | 4   | 5   | 6   | 7   |  |  |  |  |  |
|           | 8                                | (9)                            | 10  | 11  | 12  | 13  | 14  |  |  |  |  |  |
|           | 15                               | 16                             | 17  | 18  | 19  | 20  | 21  |  |  |  |  |  |
|           | 22                               | 23                             | 24  | 25  | 26  | 27  | 28  |  |  |  |  |  |
|           | 29                               | 30                             | 31  | 1   | 2   | 3   | 4   |  |  |  |  |  |
|           | 5                                | 6                              | 7   | 8   | 9   | 10  | 11  |  |  |  |  |  |
| OK Cancel |                                  |                                |     |     |     |     |     |  |  |  |  |  |

5. Select Today, Tomorrow, or Yesterday, Year, Month, Day and click OK.

6. Click the \_\_\_ button to select a StopDate. The Select StopDate window appears.

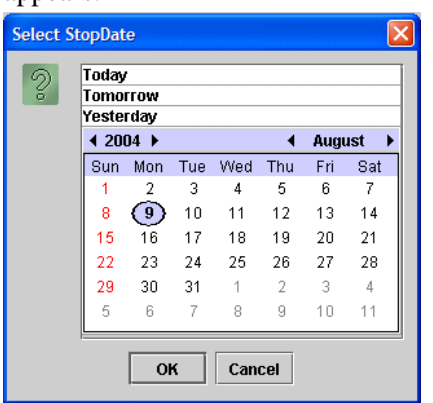

7. Select Today, Tomorrow, or Yesterday, Year, Month, Day and click OK.

| Last Name      | Filter Search Text: | Last Name 👻 S |
|----------------|---------------------|---------------|
| Last Name 🔺    | First Name          | MRN           |
| ALLMENDINGER   | HERMAN              | M000055098    |
| ANDREWS        | ROBA                | M000165884    |
| AUFLEGER       | ADA                 | M000001765    |
| AUTOPATIENT002 | JOHN                | AUT002        |
| AUTOPATIENT003 | JOHN                | AUT003        |
| AUTOPATIENT004 | JOHN                | AUT004        |
| AUTOPATIENT005 | JOHN                | AUT005        |
| AUTOPATIENT006 | JOHN                | AUT006        |
| AUTOPATIENT007 | JOHN                | AUT007        |
| AUTOPATIENT008 | JOHN                | AUT008        |
| AUTOPATIENT809 | JOHN                | AUT009        |
| AUTOPATIENT010 | JOHN                | AUT010        |
| AUTOPATIENT012 | JOHN                | AUT012        |
| AUTOPATIENT014 | JOHN                | AUT014        |
| AUTOPATIENT015 | JOHN                | AUT015        |
| AUTOPATIENT016 | JOHN                | AUT016        |
| AUTOPATIENT017 | JOHN                | AUT017        |
| AUTOPATIENT018 | JOHN                | AUT018        |
| AUTOPATIENT019 | JOHN                | AUT019        |
| AUTOPATIENT020 | JOHN                | AUT020        |
| Williams       | CHARLES             | M000134377    |
| Thompson       | LESLIE              | M000165669    |
| Brunson        | AMELIA              | M000021664    |
| McMahon        | MARIE               | M000121389    |

8. Click the - button to select a **Patient**. The Select Patient window appears.

- 9. Select an applicable patient and click **OK**.
- 10. Press the **Print Report** button located at the top of the screen. The Report will be printed on the applicable printer you selected.

# Seven (7) Day Medication Summary Report

The 7-Day Medication Summary is a convenient method to view med administrations over a longer period, and may be of use by physicians and others interested in a longer term view of med administration. If used as a routine tool, this report will often be generated for all patients on a unit at the same time. This report will not be used as a permanent chart document or as a means of auditing for med errors because it will not contain enough detail on medication activities.

### Viewing your 7 Day Medication Summary Report

To view your 7 Day Medication Summary Report, perform the following:

1. After logging into the iConnect DOT Manager, select **Reports**. The default report screen will appear.

- 2. From the **Choose Report** drop down menu, select **7 Day Medication Summary**.
- 3. From the Choose Printer drop down menu, select your applicable Printer.
- 4. Click the \_\_\_\_\_ button to select a Date. The Select Date window appears.

| Ť | omo          | rrow |     |     |     |      |     |
|---|--------------|------|-----|-----|-----|------|-----|
| Y | 'este        | rday |     |     |     |      |     |
|   | <b>4</b> 200 | D4 🕨 |     |     |     | Augu | ıst |
| Γ | Sun          | Mon  | Tue | Wed | Thu | Fri  | Sat |
| L | 1            | 2    | 3   | 4   | 5   | 6    | 7   |
|   | 8            | 9    | 10  | 11  | 12  | 13   | 14  |
|   | 15           | 16   | 17  | 18  | 19  | 20   | 21  |
|   | 22           | 23   | 24  | 25  | 26  | 27   | 28  |
|   | 29           | 30   | 31  | 1   | 2   | 3    | 4   |
| L | 5            | 6    | 7   | 8   | 9   | 10   | 11  |

5. Select Today, Tomorrow, or Yesterday, Year, Month, Day and click OK.

| Last Name       | Filter | Search Text: | La         | st Name 💌 Sea |  |  |
|-----------------|--------|--------------|------------|---------------|--|--|
| Last Name       | •      | First Name   |            | MRN           |  |  |
| ALL MENDINGER   | UCD    | Mahi         | M000066009 |               |  |  |
| ANDREWS         | ROS    | A            | M000165984 |               |  |  |
| ALLEL EGER      | 404    |              | M000001265 |               |  |  |
| AUTOPATIENT002  | JOH    | N            | ALITO02    |               |  |  |
| ALTOPATIENT003  | UOH    | N            | AUTOD3     |               |  |  |
| AUTOPATIENTION  | UOH    | N            | ALITO04    |               |  |  |
| AUTOPATIENT005  | JOH    | N            | AUT005     |               |  |  |
| ALITOPATIENT006 | UOH    | N            | AUTOOS     |               |  |  |
| AUTOPATIENT007  | JOH    | N            | AUT007     |               |  |  |
| AUTOPATIENT008  | JOH    | N            | RUTOOR     |               |  |  |
| AUTOPATIENT009  | JOH    | N            | AUT009     |               |  |  |
| AUTOPATIENT010  | JOH    | N            | AUT010     |               |  |  |
| AUTOPATIENT012  | JOH    | N            | AUT012     |               |  |  |
| AUTOPATIENT014  | JOH    | N            | AUT014     |               |  |  |
| AUTOPATIENT015  | JOH    | N            | AUT015     |               |  |  |
| AUTOPATIENT016  | JOH    | N            | AUT016     |               |  |  |
| AUTOPATIENT017  | JOH    | N            | AUT017     |               |  |  |
| AUTOPATIENT018  | JOH    | N            | AUT018     |               |  |  |
| AUTOPATIENT019  | JOH    | N            | AUT019     |               |  |  |
| AUTOPATIENT020  | JOH    | N            | AUT020     |               |  |  |
| Williams        | CHA    | RLES         | M000134377 |               |  |  |
| Thompson        | LES    | JE           | M000165669 |               |  |  |
| Brunson         | AME    | LIA          | M000021664 |               |  |  |
| McMahon         | MAR    | (F)          | M000121389 |               |  |  |

6. Click the **\_\_** button to select a Patient. The Select StopDate window appears.

- 7. Select an applicable patient and click **OK**.
- 8. Click the **\_** button to select a **Sort Order**. The Select Item window appears.

| Select It | em                                  | x |
|-----------|-------------------------------------|---|
| 2         | Placer Order Number<br>Generic Name |   |
|           | OK Cancel                           | • |

- 9. Select **Placer Order Number** or **Generic Name** to sort by and click **OK**. The MAR will sort by either the order number or by generic name.
- 10. Click on the **View Report** button located at the top of the screen. The following report will appear.

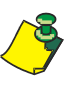

**Note:** In the 7 Day Medication Summary Report, ordered meds are shown in the first (left) column like they are on the daily MAR. This report also provides allergy information. The next 7 columns have headers that show the full name of the day of the week with date in MM/DD/YY format below each. Unlike other reports, this report rounds times to the nearest hour to save space and to make it easy for you to see when the doses were given.

#### Example of a 7 Day Medication Summary

|                                                                                                    | 7 D                                   | ay Med       | lication | Summa                                                              | ary    |        |        |        |
|----------------------------------------------------------------------------------------------------|---------------------------------------|--------------|----------|--------------------------------------------------------------------|--------|--------|--------|--------|
| 8/3/04                                                                                                    | NAN                                   | /IE: QA, 02  | .8       |                                                                    |        |        |        |        |
| TIME PRINTED: 08/09/2004 16:11<br>DIAGNOSIS: Multi-Lateral tear on left anterio thig<br>NOTES:<br>ALLERGIES: CODEINE. LATEX. FISH | Adm                                   | nit: 7/29/04 |          |                                                                    |        |        |        |        |
|                                                                                                    |                                       | 8/3/04       | 8/4/04   | 8/5/04                                                             | 8/6/04 | 8/7/04 | 8/8/04 | 8/9/04 |
| 000829:<br>FERROUS SULFATE 324 MG TAB<br>(324MG)<br>(FEOSOL)<br>DOSE: 324 MG PO TWICE A DAY                                       | Start Stop<br>07/29<br>14:00          |              |          | 14 OMITTED<br>Reason<br>Omitted :<br>Within Normal<br>Limits<br>—— |        |        |        |        |
| 000830:<br>POTASSIUM CL 20 MEQ TABCR<br>(20MEQ)<br>(K-DUR)<br>DOSE: 20 MEQ PO FOUR TIMES DAILY                                    | Start Stop<br>07/29<br>12:00          |              |          | 14 OMITTED<br>Reason<br>Omitted :<br>Within Normal<br>Limits<br>—— |        |        |        |        |
| 000831:<br>LEVOFLOXACIN 500 MG TAB (500MG)<br>(LEVAQUIN)<br>DOSE: 500 MG PO EVERY MORNING                                         | Start Stop<br>07/29<br>14:00          |              |          | 14 OMITTED<br>Reason<br>Omitted :<br>Within Normal<br>Limits       |        |        |        |        |
| 000833:<br>CALCIUM/VITAMIN D 250 MG TAB<br>(500MG)<br>(OS-CAL D)<br>DOSE: 500 MG PO TWICE A DAY                                   | Start Stop<br>07/29<br>14:00          |              |          | 14 OMITTED<br>Reason<br>Omitted :<br>Within Normal<br>Limits<br>—— |        |        |        |        |
| 000835:<br>PANTOPRAZOLE SOD 40 MG TABCR<br>(40MG)<br>(PROTONIX)<br>DOSE: 40 MG PO TWICE A DAY                                     | Start Stop<br>07/29<br>14:00          |              |          | 14 OMITTED<br>Reason<br>Omitted :<br>Within Normal<br>Limits<br>—— |        |        |        |        |
| 000837:<br>PROMETHAZINE HCL INJ 25 MG/1 ML<br>INJ (25MG)<br>(PROMETHAZINE)<br>DOSE: 25 MG IV Q 3 HOURS                            | Start Stop<br>07/29<br>14:00          |              |          | 14 OMITTED<br>Reason<br>Omitted :<br>Within Normal<br>Limits<br>   |        |        |        |        |
|                                                                                                    | Start Star                            |              |          |                                                                    |        |        |        |        |
| 000827:<br>INSULIN HUMAN REGULAR 100<br>UNITS/100 UNITS INJ (1U)<br>(HUMAN INSULIN-R U-100)<br>DOSE: 1 U SC EVERY 6 HOURS         | 07/28<br>09:00                        |              |          |                                                                    |        |        |        |        |
| 000828:<br>SODIUM CL 0.9% INJ 1 ML INJ (30ML)<br>(SODIUM CHLORIDE FLUSH)<br>DOSE: 30 ML IV PRN                                    | Start Stop<br>07/29<br>14:00          |              |          |                                                                    |        |        |        |        |
| 000832:<br>DIPHENOXYLATE/ATROPINE 1 TAB TA<br>(2EA)<br>(LOMOTIL)<br>DOSE: 2 EA PO PRN                                             | Start Stop<br><b>B</b> 07/29<br>14:00 |              |          |                                                                    |        |        |        |        |

| QA, 028<br>Gender: F<br>DOB: 12/14/20<br>Acct:<br>Room: 311 1 | MRN: M90000028<br>Visit: V0000028<br>DR: SMALLEY, MY NAME IS TO LONG<br>M.D. | Stillwater Medical Center<br>1323 West 6th Box 2408<br>Stillwater, OK 74074 |
|---------------------------------------------------------------|------------------------------------------------------------------------------|-----------------------------------------------------------------------------|
| Printed By: User, Admin                                       | Page 1 of 1                                                                  | Printed At: 08/09/2004 16:11                                                |

### Printing your 7 Day Medication Summary Report

To print your 7 Day Medication Summary Report, perform the following:

1. After logging into the iConnect DOT Manager, select **Reports**. The default report screen will appear.

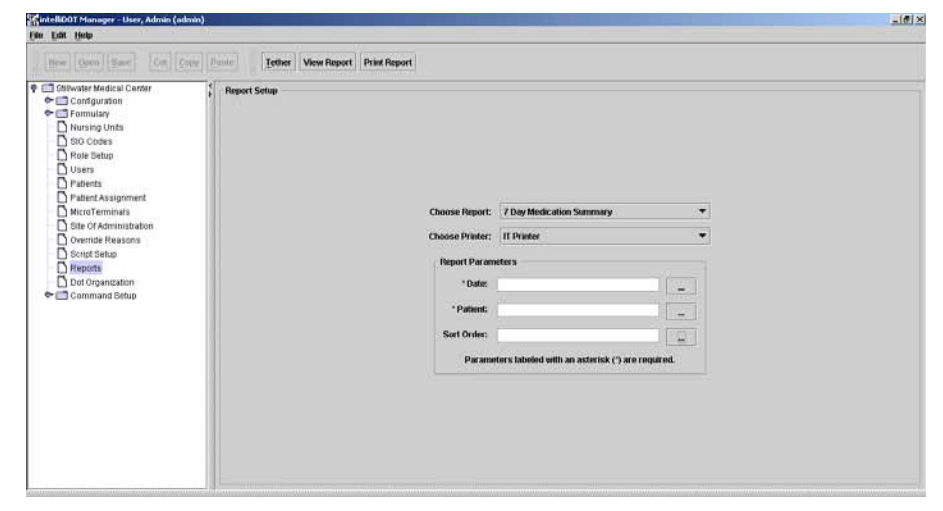

- 2. From the **Choose Report** drop down menu, select **7 day Medication Summary**.
- 3. From the Choose Printer drop down menu, select your applicable Printer.
- 4. Click the \_ button to select a Date. The Select Date window appears.

| Tomo<br>Yeste | rrow<br>rdav        |     |     |     |     |     |  |  |  |  |
|---------------|---------------------|-----|-----|-----|-----|-----|--|--|--|--|
| ₹ 20          | ◆ 2004 ► ▲ August ► |     |     |     |     |     |  |  |  |  |
| Sun           | Mon                 | Tue | Wed | Thu | Fri | Sat |  |  |  |  |
| 1             | 2                   | 3   | 4   | 5   | 6   | 7   |  |  |  |  |
| 8             | 9                   | 10  | 11  | 12  | 13  | 14  |  |  |  |  |
| 15            | 16                  | 17  | 18  | 19  | 20  | 21  |  |  |  |  |
| 22            | 23                  | 24  | 25  | 26  | 27  | 28  |  |  |  |  |
| 29            | 30                  | 31  | 1   | 2   | 3   | 4   |  |  |  |  |
| 5             | 6                   | 7   | 8   | 9   | 10  | 11  |  |  |  |  |

5. Select Today, Tomorrow, or Yesterday, Year, Month, Day and click OK.

| Last Name      | Filter | Search Text: | Last Nam   | ie 🕶 Se |
|----------------|--------|--------------|------------|---------|
| Last Name      |        | First Name   | MRN        |         |
| ALL MENDINGER  | HE     | PMAN         | M000066098 |         |
| ANDREWS        | RO     | BA           | M000165884 |         |
| AUFLEGER       | ADA    |              | M000001765 |         |
| AUTOPATIENT002 | JOH    | IN           | AUT002     |         |
| AUTOPATIENT003 | JOH    | en .         | AUT003     |         |
| AUTOPATIENT004 | JOF    | 114          | AUT004     |         |
| AUTOPATIENT005 | JOH    | IN .         | AUT005     |         |
| AUTOPATIENT006 | JOF    | IN .         | AUT006     |         |
| AUTOPATIENT007 | JOH    | en .         | AUT007     |         |
| AUTOPATIENTIOS | JOL    | en .         | AUTOOS     |         |
| AUTOPATIENT009 | JOL    | en .         | AUT009     |         |
| AUTOPATIENT010 | JOH    | IN .         | AUT010     |         |
| AUTOPATIENT012 | JOF    | en :         | AUT012     |         |
| AUTOPATIENT014 | JOF    | 614          | AUT014     |         |
| AUTOPATIENT015 | JOF    | en .         | AUT015     |         |
| AUTOPATIENT016 | JOH    | IN .         | AUT016     |         |
| AUTOPATIENT017 | JOF    | 6N .         | AUT017     |         |
| AUTOPATIENT018 | JOF    | en .         | AUT018     |         |
| AUTOPATIENT019 | JOL    | 4N4          | AUT019     |         |
| AUTOPATIENT020 | JOH    | 6N           | AUT020     |         |
| Williams       | CH     | ARLES        | M000134377 |         |
| Thompson       | LES    | ILIE         | M000165669 |         |
| Brunson        | AME    | ELIA         | M000021664 |         |
| McMahon        | MAJ    | RE           | M000121389 |         |

6. Click the 💶 button to select a Patient. The Select StopDate window appears.

- 7. Select an applicable patient and click **OK**.
- 8. Click the **\_\_** button to select a **Sort Order**. The Select Item window appears.

| Select It | em                                  | x |
|-----------|-------------------------------------|---|
| 2         | Placer Order Number<br>Generic Name | - |
|           | OK Cancel                           |   |

- 9. Select **Placer Order Number** or **Generic Name** to sort by and click **OK**. The MAR will sort by either the order number or by generic name.
- 10. Press the **Print Report** button located at the top of the screen. The Report will be printed on the applicable printer you selected.

# **MicroTerminal Configuration Report**

This document allows the iConnect Handheld to be configured by scanning iDOTs, and is primarily used by the IntelliDOT service technicians. This report provides a configuration allowing the iConnect Handheld to connect to the hospital wireless access point.

### **Viewing your MicroTerminal Configuration Report**

To view your MicroTerminal Configuration Report, perform the following:

| off cars and the first factors                                                                                                    | 14               |  |                                                                                           |                                                          |    |  |
|----------------------------------------------------------------------------------------------------|------------------|--|-------------------------------------------------------------------------------------------|----------------------------------------------------------|----|--|
| Situador Medical Catter<br>☐ Configuration<br>☐ Address<br>☐ Pricter Bridge<br>☐ Configuration<br>☐ Staff Selap<br>☐ Circlest Warrings<br>☐ Circlest Warrings<br>☐ Circlest | , Report Satup — |  | Choose Report<br>Choose Printer:<br>Baport Param<br>BAdress:<br>*SSD:<br>WEPKey:<br>Param | Microterminal Configuration Ropo<br>3RD Floor 1<br>eters | pt |  |

- 2. From the **Choose Report** drop down menu, select **MicroTerminal Configuration Report**.
- 3. From the Choose Printer drop down menu, select your applicable Printer.
- 4. Enter the **IP address**.
- 5. Enter the **Hospital SSID**.
- 6. Enter the **Wep Key**.
- 7. Click on the **View Report** button located at the top of the screen. The following report will appear.

I

Example of a MicroTerminal Configuration Report

#### Microterminal Configuration Report

This report will configure your MicroTerminal for the server at 172.167.55.13 using the wireless network 'General Hospital'. Scan this dot to begin  $\zeta_1$ 

Scan these dots when prompted

| ocar more doto milor promptod |                 |
|-------------------------------|-----------------|
|                               | 15              |
|                               | <sup>2</sup> ~  |
|                               | <sup>3</sup> ~  |
|                               | 4               |
|                               | <sup>5</sup> -5 |
|                               | <sup>6</sup> -5 |
|                               | 75              |
|                               |                 |

Printed By: User, Admin

Page 1 of 1

Printed At: 08/09/2004 16:23

#### **Printing your MicroTerminal Configuration Report**

To print your MicroTerminal Configuration Report, perform the following:

| Stilwater Medical Center<br>Configuration        | f Report Setup |                 |                                          |         |  |
|--------------------------------------------------|----------------|-----------------|------------------------------------------|---------|--|
| Printer Setup Shift Setup Shift Setup Formulary  |                |                 |                                          |         |  |
| Clinical Warnings                                |                |                 |                                          |         |  |
| Master Drug File     Nursing Units     Sig Codes |                |                 |                                          |         |  |
| D Role Setup                                     |                | Choose Report:  | Microterminal Configuration Report       | •       |  |
| - D Users<br>- D Patients                        |                | Choose Printer: | 3RD Floor 1                              | •       |  |
| Patient Assignment                               |                | Report Param    | eters                                    |         |  |
| Site Of Administration                           |                | * IPAddress:    |                                          |         |  |
| Covernide Reasons                                |                | * SSID:         | ť.                                       |         |  |
| Command Setup                                    |                | WEPKey:         |                                          |         |  |
|                                                  |                | Parame          | ters labeled with an asterisk (*) are re | guired. |  |
|                                                  |                |                 |                                          |         |  |
|                                                  |                |                 |                                          |         |  |
|                                                  |                |                 |                                          |         |  |
|                                                  |                |                 |                                          |         |  |

- 2. From the **Choose Report** drop down menu, select **MicroTerminal Configuration Report**.
- 3. From the Choose Printer drop down menu, select your applicable Printer.
- 4. Enter the **IP address**.
- 5. Enter the **Hospital SSID**.
- 6. Enter the **Wep Key**.
- 7. Press the **Print Report** button located at the top of the screen. The Report will be printed on the applicable printer you selected.

# **Patient Assignment Worksheet**

For the IntelliDOT system to operate, nurses must tell the iConnect System which patients they are taking care of during their shift. To do this, a "Patient Assignment" worksheet can be printed. The patient assignment worksheet provides you with a quick and easy way to scan the patient iDOT's and assign patients to the nurse.

### Viewing your Patient Assignment Worksheet

To view your Patient Assignment Worksheet, perform the following:

| 🚮 intelliDOT Manager - User, Admin (ad                                                                                                    | dmin)                                |                                                                           |                                                                                                    |        |  |
|----------------------------------------------------------------------------------------------------|--------------------------------------|---------------------------------------------------------------------------|----------------------------------------------------------------------------------------------------|--------|--|
| Elle Edit Help                                                                                                    |                                      |                                                                           |                                                                                                    |        |  |
| New Open Save Cut Copy                                                                                                    | Paste Tether Mew Report Print Report |                                                                           |                                                                                                    |        |  |
| Contract Assignment     Contract Assignment     Contract Assignment     Contract Assignment     Contract Assignment     Contract Assignment     Contract Assignment     Contract Assignment     Contract Assignment     Contract Assignment     Contract Assignment     Contract Setup     Contract Setup     Contract S | Prepart Setup                        | Choose Report<br>Choose Printer:<br>Report Param<br>*Nursingthit<br>Param | Patient Assignment Worksheet<br>intelfIOT (Lexmark)<br>oters<br>: gROFLOOR<br>eters labeled with an asterisk (*) are required | •<br>• |  |

- 2. From the **Choose Report** drop down menu, select **MicroTerminal Configuration Report**.
- 3. From the Choose Printer drop down menu, select your applicable Printer.
- 4. Click the \_\_\_ button to select a Nursing Unit. The Select Nursing Unit window appears.

| Select Nu | rsingUnit     |
|-----------|---------------|
| Ş         | 2.N           |
|           | 3E            |
|           | 3RDFLOOR<br>4 |
|           | 5.E<br>5.N    |
|           | 5.S 💌         |
|           | OK Cancel     |

- 5. Select an applicable nursing unit and click **OK**.
- 6. Click on the **View Report** button located at the top of the screen. The following report will appear.

I

Example of a Patient Assignment Worksheet

#### Patient Assignment Worksheet

|                     | End Patient Assignment Cossion 2). |
|---------------------|------------------------------------|
| مى 1 <sup>300</sup> | ع <sup>320</sup> 1                 |
| 301 1               | مى 1 <sup>321</sup>                |
| 302 <sup>1</sup>    | <sup>322</sup> 1                   |
| 303 1               | 323 1 ج                            |
| 304 <sup>1</sup>    | 324 1                              |
| 305 1               | <sup>325</sup> 1                   |
| 306 1 <u>5</u>      | <sup>326</sup> 1                   |
| 307 1               | <sup>327 1</sup>                   |
| <sup>308 1</sup>    | <sup>328 1</sup>                   |
| 309 1               | <sup>329 1</sup>                   |
| <sup>310 1</sup>    | <sup>330 1</sup> ج                 |
| <sup>311 1</sup>    | <sup>331</sup> 1 ج                 |
| <sup>312 1</sup>    | <sup>332 1</sup> S.                |
| <sup>313 1</sup>    | 333 <sup>2</sup> 5                 |
| <sup>314 1</sup>    | <sup>334 1</sup> ج                 |
| <sup>315 1</sup>    | 335 1                              |
| <sup>316 1</sup>    | <sup>336 1</sup>                   |
| <sup>317 1</sup>    | 337 1                              |
| <sup>318 1</sup>    | <sup>338 1</sup>                   |
| <sup>319 1</sup>    | <sup>339 1</sup>                   |

This assignment sheet was printed for the nursing unit 3RDFLOOR Begin Patient Assignment Session ょ End Patient Assignment Session ょ

Printed By: User, Admin

Page 1 of 1

Printed At: 08/09/2004 17:20

### **Printing your Patient Assignment Worksheet**

To print your Patient Assignment Worksheet, perform the following:

| 💱 intelliDOT Manager - User, Admin (admin)                                                                                                    |                                                                                                    |
|----------------------------------------------------------------------------------------------------|----------------------------------------------------------------------------------------------------|
| Elle Edit Help                                                                                                    |                                                                                                    |
| New Open Save Cut Copy Paste                                                                                                    | Tether View Report Print Report                                                                                                    |
| ♥     Sallwater Medical Center       ●     Configuration       ●     Portunulary       ● Naving Units     Silo Codes       ■ Silo Codes     Rive Edup       Users     P statent       ● Patients     Silo Codes       ■ Silo Codes     Rive Status       ● Silo Of Administration     Octor Spanitation       ● Struct Setup     ■       ● Struct Setup     ■       ● Struct Setup     ■       ● Struct Setup     ■       ● Command Setup     ■       ● Drongt Setup     ■       ● Struction     ●       ● Struction     ●       ● Struction     ●       ● Struction     ● | nport Setup<br>Choose Peport: Patient Assignment Wurksheet<br>Choose Printer: intelBOOT (Lexmark)<br>Report Parameters<br>'Ner singthat: jRDPLOOR<br>Parameters labeled with an asterisk (1) are required. |

- 2. From the **Choose Report** drop down menu, select **MicroTerminal Configuration Report**.
- 3. From the Choose Printer drop down menu, select your applicable Printer.
- 4. Click the \_\_\_ button to select a Nursing Unit. The Select Nursing Unit window appears.

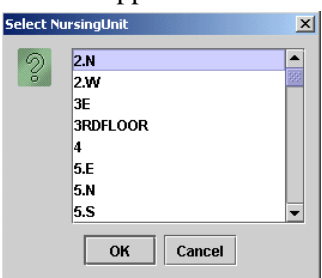

- 5. Select an applicable nursing unit and click **OK**.
- 6. Press the **Print Report** button located at the top of the screen. The Report will be printed on the applicable printer you selected.

# Sig Code Listing Report (CSV)

The sig code listing report provides a list of all sig codes used in the hospital formulary (master drug file). The Report will appear in a .CSV file which can be read through the Internet file or EXCEL.

### Viewing your Sig Code Listing Report (CSV)

To view your Sig Code Listing Report (CSV), perform the following:

1. After logging into the iConnect DOT Manager, select **Reports**. The default report screen will appear.

- 2. From the **Choose Report** drop down menu, select **SIG Code Listing Report** (**CSV**).
- 3. From the Choose Printer drop down menu, select your applicable Printer.
- 4. Click on the **View Report** button.

The Report will appear in a .CSV file which can be read through the Internet file or EXCEL. See the following illustration for an example.

| 📉 io | lot25249.cs | iv.         |               |             |                 |              |             |             |             |            |                | _ 🗆 ×   |
|------|-------------|-------------|---------------|-------------|-----------------|--------------|-------------|-------------|-------------|------------|----------------|---------|
| File | Edit Vie    | w Insert    | Format To     | ools Data   | Go To Fav       | vorites Help | <b>b</b>    |             |             |            |                |         |
| G    | Back 👻 🌔    | ) - 💌       | 2 🏠           | Search      | n 🤺 Favor       | rites 😢 N    | 1edia 🧭     | 1 🏗 🔗       | • 🍓 🗉       | 3 📃 🎗      | 5 🕅            |         |
| Addr | ess 📉 C: 🕻  | ocuments an | d Settings\ed | etamore.ERI | C\Local Setting | gs\Temp\jdot | 25249.csv   |             | •           | 🔁 Go 🛛     | Norton AntiVin | us 🛃 👻  |
|      | A1          | •           | = name        |             |                 |              |             |             |             |            |                |         |
|      | Α           | В           | С             | D           | E               | F            | G           | Н           |             | J          | K              | L       |
| 1    | name        | displaytext | onetime       | prn         | mayrepeat       | dayinterval  | dayinterval | timeinterva | timeinterva | a daysjour | basetime       | leadtim |
| 2    | QAM         | EVERY M     | FALSE         | FALSE       |                 |              | Day         |             | Discrete    |            |                | 1       |
| 3    | SLIDE6      | EVERY 6     | FALSE         | TRUE        |                 |              | Day         | 6           | Hour        |            | 0:00           | 0       |
| 4    | Q24H        | Q24H        | FALSE         | FALSE       |                 | 1            | Day         | 24          | Hour        |            | 0:00           | 1       |
| 5    | Q12         | GIVE EVE    | FALSE         | FALSE       |                 |              | Day         | 12          | Hour        |            | 0:00           | 1       |
| 6    | TID         | THREE TIM   | FALSE         | FALSE       |                 | 1            | Day         |             | Discrete    |            |                | 1       |
| 7    | BID         | Twice a da  | FALSE         | FALSE       |                 |              | Day         |             | Discrete    |            |                | 0       |
| 8    | ONE         | ONE TIME    | TRUE          | FALSE       |                 |              | Day         |             | Hour        |            | 16:30          | 0       |
| 9    | QD17        | QD17        | FALSE         | FALSE       |                 |              | Day         |             | Discrete    |            |                | 0       |
| 10   | PRN         | PRN         | FALSE         | TRUE        |                 |              | Day         | 8           | Hour        |            | 0:00           | 0       |
| 11   | .Q8H0M      | .Q8H0M      | FALSE         | FALSE       |                 |              | Day         |             | Discrete    |            |                | 0       |
| 12   | M-F         | Monday th   | FALSE         | FALSE       |                 |              | Jour        |             | Discrete    | Mon Tue V  | Ved Thu Fri    | 0       |
| 13   | MO          | MONDAY      | FALSE         | FALSE       |                 |              | Jour        |             | Discrete    | Mon        |                | 0       |
| 14   | MOWEDF      | Mon-Wed-    | FALSE         | FALSE       |                 |              | Jour        |             | Discrete    | Mon Wed    | Fri            | 0       |
| 15   | 2XW         | 2 times on  | FALSE         | FALSE       |                 |              | Jour        |             | Discrete    | Wed        |                | 0       |
| 16   | FR          | Friday      | FALSE         | FALSE       |                 |              | Jour        |             | Discrete    | Fri        |                | 0       |
| 17   | MOWED       | Monday ar   | FALSE         | FALSE       |                 |              | Jour        |             | Discrete    | Mon Wed    |                | 0       |
| 18   | MOWEFR      | Mon, Wed    | FALSE         | FALSE       |                 |              | Jour        |             | Discrete    | Mon Wed    | Fri Sat        | 0       |
| 19   | SU          | Sunday      | FALSE         | FALSE       |                 |              | Jour        |             | Discrete    | Sun        |                | 1       |
| 20   | TH          | Thursday    | FALSE         | FALSE       |                 |              | Jour        |             | Discrete    | Thu        |                | 0       |

#### Printing your Sig Code Listing Report (CSV)

To print your Sig Code Listing Report (CSV), perform the following:

1. Click **Reports** on your iConnect DOT Manager. The default report screen will appear.

| file Lat Help                                                                                                    | <u> </u>        |                           |             |              |                      |                                         |                                                                                                | 10 |
|----------------------------------------------------------------------------------------------------|-----------------|---------------------------|-------------|--------------|----------------------|-----------------------------------------|------------------------------------------------------------------------------------------------|----|
| Cat Help     Court Start Court     Court Start     Court Start     Court Start     Court Start     Court Start     Court Start     Court Start     Court Start     Court Start     Court Start     Court Start     Court Start     Court Start     Court Start     Court Start     Court Start | Punter<br>Repor | <u>T</u> ether<br>t Setup | View Report | Print Report | ]                    |                                         |                                                                                                |    |
| Paterbs     Paterbs     Paterbs     Paterbs     Paterbs     Mixing Terminals     Site of Aministration     Overnite Reasons     Origit Brays     Respire     Respire     Command Setup                                                                                                    |                 |                           |             |              | Choose R<br>Choose P | eport:<br>rintor:<br>leport F<br>Parana | SIG Code Listing Report (CSV)<br>OA<br>arameters<br>for Subtred with an addetsk (*) are requir |    |
|                                                                                                    |                 |                           |             |              |                      |                                         |                                                                                                |    |

- 2. From the **Choose Report** drop down menu, select **SIG Code Listing Report** (**CSV**).
- 3. From the Choose Printer drop down menu, select your applicable Printer.
- 4. Click on the **Print Report** button.

The Report will be printed on the applicable printer you selected. The Report prints from the Internet file or EXCEL. See the following illustration for an example.

| N) i | lot25249.cs | īv           |              |              |            |            |         |            |             |             |            |                | <u>- 0 ×</u> |
|------|-------------|--------------|--------------|--------------|------------|------------|---------|------------|-------------|-------------|------------|----------------|--------------|
| File | Edit Vie    | w Insert     | Format T     | ools Data    | Go To      | Favorites  | Hel     | p          |             |             |            |                | <b></b>      |
| G    | )Back 🔹 🌔   | ) - 🔀        | 2 🏠          | Search       | n 🤺 Fi     | avorites   | 1       | Media 🧭    | 1 🗊 🔗       | • 🎍 🗉       | 3 📃 🎗      | 5 🕅            |              |
| Add  | ress 📉 C: 🕻 | ocuments and | d Settings\e | detamore.ERI | C\Local Se | ttings\Tem | p∖jdot  | 25249.csv  |             | •           | 🎒 Go 🛛 I   | Norton AntiVir | us 🛃 👻       |
|      | A1          | <b>•</b>     | = name       |              |            |            |         |            |             |             |            |                |              |
|      | Α           | В            | С            | D            | E          |            | F       | G          | Н           |             | J          | K              | L            |
| 1    | name        | displaytext  | onetime      | prn          | mayrep     | eat dayir  | iterval | dayinterva | timeinterva | timeinterva | a daysjour | basetime       | leadtim      |
| 2    | QAM         | EVERY M      | FALSE        | FALSE        |            |            |         | Day        |             | Discrete    |            |                | 1            |
| 3    | SLIDE6      | EVERY 6      | FALSE        | TRUE         |            |            |         | Day        | 6           | Hour        |            | 0:00           | 0            |
| 4    | Q24H        | Q24H         | FALSE        | FALSE        |            |            | 1       | Day        | 24          | Hour        |            | 0:00           | 1            |
| 5    | Q12         | GIVE EVE     | FALSE        | FALSE        |            |            |         | Day        | 12          | Hour        |            | 0:00           | 1            |
| 6    | TID         | THREE TIN    | FALSE        | FALSE        |            |            | 1       | Day        |             | Discrete    |            |                | 1            |
| 7    | BID         | Twice a da   | FALSE        | FALSE        |            |            |         | Day        |             | Discrete    |            |                | 0            |
| 8    | ONE         | ONE TIME     | TRUE         | FALSE        |            |            |         | Day        |             | Hour        |            | 16:30          | 0            |
| 9    | QD17        | QD17         | FALSE        | FALSE        |            |            |         | Day        |             | Discrete    |            |                | 0            |
| 10   | PRN         | PRN          | FALSE        | TRUE         |            |            |         | Day        | 8           | Hour        |            | 0:00           | 0            |
| 11   | .Q8H0M      | .Q8H0M       | FALSE        | FALSE        |            |            |         | Day        |             | Discrete    |            |                | 0            |
| 12   | M-F         | Monday th    | FALSE        | FALSE        |            |            |         | Jour       |             | Discrete    | Mon Tue V  | Ved Thu Fri    | 0            |
| 13   | MO          | MONDAY       | FALSE        | FALSE        |            |            |         | Jour       |             | Discrete    | Mon        |                | 0            |
| 14   | MOWEDF      | Mon-Wed-     | FALSE        | FALSE        |            |            |         | Jour       |             | Discrete    | Mon Wed    | Fri            | 0            |
| 15   | 2XW         | 2 times on   | FALSE        | FALSE        |            |            |         | Jour       |             | Discrete    | Wed        |                | 0            |
| 16   | FR          | Friday       | FALSE        | FALSE        |            |            |         | Jour       |             | Discrete    | Fri        |                | 0            |
| 17   | MOWED       | Monday ar    | FALSE        | FALSE        |            |            |         | Jour       |             | Discrete    | Mon Wed    |                | 0            |
| 18   | MOWEFR      | Mon, Wed     | FALSE        | FALSE        |            |            |         | Jour       |             | Discrete    | Mon Wed    | Fri Sat        | 0            |
| 19   | SU          | Sunday       | FALSE        | FALSE        |            |            |         | Jour       |             | Discrete    | Sun        |                | 1            |
| 20   | TH          | Thursday     | FALSE        | FALSE        |            |            |         | Jour       |             | Discrete    | Thu        |                | 0            |
| 21   | TU          | TUESDAY      | FALSE        | FALSE        |            |            |         | Jour       |             | Discrete    | Tue        |                | 1            |

# Formulary Listing Report (CSV)

The sig code listing report provides a list of the hospital formulary (master drug file). The Report will appear in a .CSV file which can be read through the Internet file or EXCEL.

## Viewing your Formulary Listing Report (CSV)

To view your Formulary Listing Report (CSV), perform the following:

| File Edit Help         | )               |                  |            |                                              |                                                                                                    |   | <u>. (8)</u> |
|------------------------|-----------------|------------------|------------|----------------------------------------------|----------------------------------------------------------------------------------------------------|---|--------------|
| Henr Open Saw Lai Open | [Pashe] [Iether | r View Report Pr | int Report |                                              |                                                                                                    |   |              |
|                        | , Report Setap  |                  | Choose     | e Report:<br>Printer:<br>Report F<br>Por amo | Formulary Listing Report (CSV)<br>OA<br>Varamsters<br>Hers Sabeled with an asterisk (*) are required. | Y |              |

- 2. Select the Formulary Listing Report (CSV) from the **Choose Report** drop down menu.
- 3. Choose your applicable **Printer**.

4. Click on the **View Report** button.

The Report will appear in a .CSV file which can be read through the Internet file or EXCEL. See the following illustration for an example.

| id 🔝                                                          | ot25250.c                                                                                                    | sv        |            |           |           |              |        |          |            |         | _O_              |
|---------------------------------------------------------------|----------------------------------------------------------------------------------------------------|-----------|------------|-----------|-----------|--------------|--------|----------|------------|---------|------------------|
| File                                                          | Edit Vie                                                                                                    | ew Insert | Format To  | ools Data | Go To Fay | vorites Help | )      |          |            |         |                  |
| 🔾 Back 👻 🕗 👻 😰 🏠 🔎 Search 🤺 Favorites 🛯 Media 🤣 🎹 🖉 🎍 🔜 🛄 🦉 🏠 |                                                                                                    |           |            |           |           |              |        |          |            |         |                  |
| Addr                                                          | Address 🚯 C:\Documents and Settings\edetamore.ERIC\Local Settings\Temp\jdot25250.csv 🛛 🔽 🂽 Go 🛛 Norton AntiVirus 归 🗸 |           |            |           |           |              |        |          |            |         |                  |
|                                                               | A1  GenericName GenericName                                                                                          |           |            |           |           |              |        |          |            |         |                  |
|                                                               | Α                                                                                                    | В         | C          | D         | E         | F            | G      | Н        |            | J       | K L              |
| 1                                                             | GenericNa                                                                                                    | Reference | Hospitalld | Class     | Strength  | StrengthUr   | Volume | VolumeUn | Dispensing | Dispens | inc BrandNam NDC |
| 2                                                             | ALBUTER                                                                                                    | COMBIVE   | COMB40H    | U         | 1         | PUFF         |        |          | 200        | PUFF    | COMBIVENT        |
| 3                                                             | CHARCO                                                                                                    | CHARCO/   | CHARSOL    | U         | 25        | GM           | 120    | ML       | 120        | ML      | CHARCOAL/SOR     |
| 4                                                             | CHLORAL                                                                                                    | CHLORAL   | CHLO500L   | IV        | 500       | MG           | 5      | ML       | 30         | ML      | CHLORAL HYDRA    |
| 5                                                             | CHLORO                                                                                                    | NESACAI   | NESA2IN    | U         | 1         | ML           |        |          | 30         | ML      | NESACAINE-MPF    |
| 6                                                             | CHLORO                                                                                                    | NESACAI   | NESA3IN    | U         | 1         | ML           |        |          | 20         | ML      | NESACAINE-MPF    |
| 7                                                             | CHLORPH                                                                                                    | TUSSIONE  | TUSS10L    | 111       | 5         | ML           |        |          | 30         | ML      | TUSSIONEX LIQU   |
| 8                                                             | DOCUSA                                                                                                    | T COLACE  | COLA1000   | U         | 100       | MG           |        |          | 100        | MG      | COLACE 1 5.11E-  |
| 9                                                             | AMIKACI                                                                                                    | AMIKIN    | AMIK500IN  | U         | 250       | MG           | 1      | ML       | 2          | ML      | AMIKIN INJ.      |
| 10                                                            | SUMATRI                                                                                                    | FIMITREX  | IMIT6IN    | U         | 6         | MG           | 0.5    | ML       | 0.5        | ML      | IMITREX INJ      |
| 11                                                            | CYANOC                                                                                                    | VIT. B 12 | CYAN1000   | U         | 1000      | MCG          | 1      | ML       | 1          | ML      | VIT. B 12 INJ    |
| 12                                                            | DEXTROS                                                                                                    | DEXTROS   | DEX90      | U         | 1000      | ML           |        |          | 1000       | ML      | DEXTROSE 10%     |
| 13                                                            | DICYCLO                                                                                                    | BENTYL    | BENT20IN   | U         | 10        | MG           | 1      | ML       | 2          | ML      | BENTYL INJ       |
| 14                                                            | DIGOXIN                                                                                                    | LANOXIN   | LANO5IN    | U         | 0.25      | MG           | 1      | ML       | 2          | ML      | LANOXIN INJ      |
| 15                                                            | DIHYDRO                                                                                                    | D.H.E. 45 | DHE45IN    | U         | 1         | MG           | 1      | ML       | 1          | ML      | D.H.E. 45 INJ    |
| 16                                                            | METOPR                                                                                                    | LOPRESS   | METO50T    | U         | 50        | MG           |        |          | 50         | MG      | LOPRESS 5.11E-   |
| 17                                                            | PIOGLITA                                                                                                    | ACTOS     | ACTO30T    | U         | 30        | MG           |        |          | 30         | MG      | ACTOS TABLET     |
| 18                                                            | FLUNISO                                                                                                    | AEROBID   | AEROIH     | U         | 1         | PUFF         |        |          | 200        | PUFF    | AEROBID          |
| 19                                                            | MESALA                                                                                                    | ASACOL    | ASAC400    | U         | 400       | MG           |        |          | 400        | MG      | ASACOL           |
| 20                                                            | BELLADO                                                                                                    | BELLERG   | BELLSTB    | U         | 1         | TAB          |        |          | 1          | TAB     | BELLERGAL-S      |
| 21                                                            | LORATAD                                                                                                    | CLARITIN  | CLAR10T    | U         | 10        | MG           |        |          | 10         | MG      | CLARITIN         |
| 22                                                            | SULINDA                                                                                                    | CLINORIL  | SULI150T   | U         | 150       | MG           |        |          | 150        | MG      | CLINORIL         |
| 23                                                            | SULINDA                                                                                                    | CLINORIL  | SULI200T   | U         | 200       | MG           |        |          | 200        | MG      | CLINORIL         |
| 24                                                            | DEXAME                                                                                                    | DECADRO   | DECAPAK    | U         | 0.75      | MG           |        |          | 0.75       | MG      | DECADRC 5.48E-   |
| 25                                                            | KCL/DEX                                                                                                    | DEX 5%    | DNSK77     | 11        | 1000      | MI           |        |          | 1000       | MI      | DEX 5% / NS WIT  |
|                                                               |                                                                                                    | 23230/    |            |           |           |              |        | •        |            | -       | · · ·            |

### Printing your Formulary Listing Report (CSV)

To print your Formulary Listing Report (CSV), perform the following:

| Item     Cost     Cont     Endin     Tabler     Wine Report       P Configuration     Configuration       Configuration       D Notified Bahn                                                                                                    | file Edit Help                                                     |              |                                                                                                    |              |
|----------------------------------------------------------------------------------------------------|--------------------------------------------------------------------|--------------|----------------------------------------------------------------------------------------------------|--------------|
| View comp     View compared     View compared     Patents     Patents     Patents     Macro Terminals     Stord Resons     Choose Report:     Formadary Listing Report (CSV)       Command Setup     Choose Platent:     OA      Parameters     Report Parameters     Parameters     Report Parameters     Parameters     Report (2 are required. | Administration of Hamager – User, Admini (admini)     Pe Edit (Heb | Poport Setue | Report Report Choose Report: Formulary Listing Report (CSV) Choose Printer: OA Report Parameters Parameters Parameters Indeled with an outertisk (*) an | re required. |

- 2. Select the Formulary Listing Report (CSV) from the **Choose Report** drop down menu.
- 3. Choose your applicable **Printer**.

#### 4. Click on the **Print Report** button.

The Report will be printed on the applicable printer you selected. The Report prints from the Internet file or EXCEL. See the following illustration for an example.

| 🛐 ic | lot2525                                                                                                    | 0.csv | ,         |            |           |          |              |          |          |            |           |                 |
|------|----------------------------------------------------------------------------------------------------|-------|-----------|------------|-----------|----------|--------------|----------|----------|------------|-----------|-----------------|
| File | Edit                                                                                                    | View  | Insert    | Format To  | ools Data | Go To Fa | vorites Help | <b>,</b> |          |            |           |                 |
| G    | Back 👻                                                                                                    | Θ     | ) - 💌     | 2 🏠        | 🔎 Search  | 😽 Favo   | rites 😢 N    | 1edia 🧭  | 1 🏗 🔗    | - 🎍 🗖      | 3 🛄 ٦     | ଅ 🕼             |
| Addr | kddress 🐔 C:\Documents and Settings\edetamore.ERIC\Local Settings\Temp\idot25250.csv 💿 🎅 Go 🛛 Norton AntiVirus 🔬 🗸 |       |           |            |           |          |              |          |          |            |           |                 |
|      | A1                                                                                                    |       | -         | = Generic  | Name      |          |              |          |          |            |           |                 |
|      | Α                                                                                                    |       | В         | С          | D         | E        | F            | G        | Н        | 1          | J         | K L             |
| 1    | Generi                                                                                                    | cNa   | Reference | Hospitalld | Class     | Strength | StrengthUr   | Volume   | VolumeUn | Dispensing | Dispensir | g BrandNam NDC  |
| 2    | ALBUT                                                                                                    | ER    | COMBIVE   | COMB40IH   | U         | 1        | PUFF         |          |          | 200        | PUFF      | COMBIVENT       |
| 3    | CHAR                                                                                                    | COA   | CHARCOA   | CHARSOL    | U         | 25       | GM           | 120      | ML       | 120        | ML        | CHARCOAL/SORI   |
| 4    | CHLOP                                                                                                    | RAL   | CHLORAL   | CHLO500L   | IV        | 500      | MG           | 5        | ML       | 30         | ML        | CHLORAL HYDRA   |
| 5    | CHLOP                                                                                                    | ROFI  | VESACAI   | NESA2IN    | U         | 1        | ML           |          |          | 30         | ML        | NESACAINE-MPF   |
| 6    | CHLOP                                                                                                    | ROFI  | VESACAI   | NESA3IN    | U         | 1        | ML           |          |          | 20         | ML        | NESACAINE-MPF   |
| 7    | CHLOP                                                                                                    | RPH   | FUSSIONE  | TUSS10L    | 111       | 5        | ML           |          |          | 30         | ML        | TUSSIONEX LIQU  |
| 8    | DOCU                                                                                                    | SAT   | COLACE    | COLA1000   | U         | 100      | MG           |          |          | 100        | MG        | COLACE 1 5.11E+ |
| 9    | AMIKA                                                                                                    | CIN   | AMIKIN    | AMIK500IN  | U         | 250      | MG           | 1        | ML       | 2          | ML        | AMIKIN INJ.     |
| 10   | SUMA                                                                                                    | TRIFI | MITREX    | IMIT6IN    | U         | 6        | MG           | 0.5      | ML       | 0.5        | ML        | IMITREX INJ     |
| 11   | CYAN                                                                                                    | DCC   | VIT. B 12 | CYAN1000   | U         | 1000     | MCG          | 1        | ML       | 1          | ML        | VIT. B 12 INJ   |
| 12   | DEXTR                                                                                                    | OSI   | DEXTROS   | DEX90      | U         | 1000     | ML           |          |          | 1000       | ML        | DEXTROSE 10%    |
| 13   | DICYC                                                                                                    | LON   | BENTYL    | BENT20IN   | U         | 10       | MG           | 1        | ML       | 2          | ML        | BENTYL INJ      |
| 14   | DIGOX                                                                                                    | IN I  | ANOXIN    | LANO5IN    | U         | 0.25     | MG           | 1        | ML       | 2          | ML        | LANOXIN INJ     |
| 15   | DIHYD                                                                                                    | RO    | D.H.E. 45 | DHE45IN    | U         | 1        | MG           | 1        | ML       | 1          | ML        | D.H.E. 45 INJ   |
| 16   | METO                                                                                                    | PRCI  | OPRESS    | METO50T    | U         | 50       | MG           |          |          | 50         | MG        | LOPRESS 5.11E-  |
| 17   | PIOGL                                                                                                    | ITA:  | ACTOS     | ACTO30T    | U         | 30       | MG           |          |          | 30         | MG        | ACTOS TABLET    |
| 18   | FLUNI                                                                                                    | SOL / | AEROBID   | AEROIH     | U         | 1        | PUFF         |          |          | 200        | PUFF      | AEROBID         |
| 19   | MESA                                                                                                    | LAN   | ASACOL    | ASAC4001   | U         | 400      | MG           |          |          | 400        | MG        | ASACOL          |
| 20   | BELLA                                                                                                    | DO    | BELLERG   | BELLSTB    | U         | 1        | TAB          |          |          | 1          | TAB       | BELLERGAL-S     |
| 21   | LORAT                                                                                                    | AD    | CLARITIN  | CLAR10T    | U         | 10       | MG           |          |          | 10         | MG        | CLARITIN        |
| 22   | SULIN                                                                                                    | DAC   | CLINORIL  | SULI150T   | U         | 150      | MG           |          |          | 150        | MG        | CLINORIL        |
| 23   | SULIN                                                                                                    | DAC   | CLINORIL  | SULI200T   | U         | 200      | MG           |          |          | 200        | MG        | CLINORIL        |
| 24   | DEXAM                                                                                                    | /ET [ | DECADRO   | DECAPAK    | U         | 0.75     | MG           |          |          | 0.75       | MG        | DECADRC 5.48E-  |
| 25   | KCLR                                                                                                    |       | DEX 5% /  | DNSK77     | П         | 1000     | MI           |          | 4        | 1000       | MI        | DEX 5% / NS WIT |
|      | PPIN                                                                                                    | luota | 2220/     |            |           |          |              |          | •        |            |           | -               |
| e    |                                                                                                    |       |           |            |           |          |              |          |          |            | Unk       | nown Zone       |

# **Administration Sites Listing**

The Administration Sites Listing provides a list of sites of administration when administering the medications to a patient.

## Viewing your Administration Sites Listing

To view your Administration Sites Listing, perform the following:

| 💱 intelliDOT Manager - User, Admin (adm                                                                                                    | hin)                                                                                                    | - 12 |
|----------------------------------------------------------------------------------------------------|----------------------------------------------------------------------------------------------------|------|
| File Edit Help                                                                                                    |                                                                                                    |      |
| New Open Save Cut Copy                                                                                                    | Pasto Jether View Report Print Report                                                                                                    |      |
| Configuration     Configuration     Configuration     Configuration     Configuration     Normality     Normality     Normality     Normality     Paidetta     Paidetta     Paidetta     Configuration     Configuration     Configuration     Configuration     Configuration     Configuration     Configuration | Choose Pepart: Administration Sites Listing   Choose Pepart: Administration Sites Listing   Choose Printer: intelliGOT (4.comark)   Flagort Parameters  Parameters labeled with an asterisk (') are required. |      |

- 2. From the **Choose Report** drop down menu, select **Administration Sites** Listing.
- 3. From the **Choose Printer** drop down menu, select your applicable **Printer**.
- 4. Click on the **View Report** button located at the top of the screen. The following report will appear.

I

|                              | Administration Sites Listing |                          |                          |               |  |  |
|------------------------------|------------------------------|--------------------------|--------------------------|---------------|--|--|
|                              |                              |                          |                          |               |  |  |
| Administration Sites Listing |                              |                          |                          |               |  |  |
| L. Anteriolateral Thigh      | L.Deltoid Muscle             | L.Gluteal-Medial Muscle  | L.Lower Abd. ್           | L. Upper Abd. |  |  |
| L. Upper Arm                 | L. Ventro-Gluteal Muscle     | R. Deltoid Muscle        | R. Gluteal-Medial Muscle | R. Lower Abd. |  |  |
| R. Upper Abd.                | R. Upper Arm                 | R. Ventro-Gluteal Muscle | L.Forearm                | R.Forearm     |  |  |
| L. Hip/Subcutaneous          | R.Hip/Subcutaneous           | R. Anteriolateral Thigh  |                          |               |  |  |

Example of a Administration Sites Listing

Printed By: User, Admin

Page 1 of 1

Printed At: 08/10/2004 10:50

### Printing your Administration Sites Listing

To print your Administration Sites Listing, perform the following:

| 👫 intelliDOT Manager - User, Admin (adm | nin)                                  |                                                                                                    |  |
|-----------------------------------------|---------------------------------------|----------------------------------------------------------------------------------------------------|--|
| File Edit Help                          |                                       |                                                                                                    |  |
| New Open Save Cut Copy                  | Paste Lether View Report Print Report |                                                                                                    |  |
|                                         | Proport Solup                         | Choose Puport: Administration Sites Listing  Choose Printer: intelliDOT (Leonark)  Report Parameters Parameters Labeled with an asterisk (7 are required. |  |

- 2. From the **Choose Report** drop down menu, select **Administration Sites** Listing.
- 3. From the Choose Printer drop down menu, select your applicable Printer.
- Click on the **Print Report** button.
   *The Report will be printed on the applicable printer you selected.*

# **Command DOT Listing**

The command iDOTs listing provides a way to create individual command iDOTs to perform a particular action. For example, if you create a iDOT to "Print a Current Mar". This report provides you with a list of all command iDOTs printed on an individual report.

### Viewing your Command DOT Listing

To view your Command DOTs Listing, perform the following:

1. After logging into the iConnect DOT Manager, select **Reports**. The default report screen will appear.

| 👫 intelliDOT Manager - User, Admin (admi | in)                                                                                                    | 2 🗙 |
|------------------------------------------|----------------------------------------------------------------------------------------------------|-----|
| File Edit Help                           |                                                                                                    |     |
| New Open Save Cut Copy E                 | Paste Tether View Report Print Report                                                                                                    |     |
| Command Setup     Command Setup          | Preport Setup     Choose Propert: Command Data Linting     ♥     Choose Printer: intel®DOT (Leonark)     ♥     Preport Parameters     Parameters labeled with an asterisk (?) are required. |     |

- 2. Select Command DOTs Listing from the Choose Report drop down menu.
- 3. Choose your applicable **Printer**.
- 4. Click on the **View Report** button.

The Report will appear. See the following illustration.

Example of a Command DOTs Listing

|                          | Over               | ride Reasons Lis     | sting        |                |
|--------------------------|--------------------|----------------------|--------------|----------------|
| Our mide Deserve Listing |                    |                      |              |                |
| Override Reasons Listing |                    |                      |              |                |
| Within Normal Limits     | Pt. Cond. Warrants | Pt. Declined         | Med. Missing | Pt. Sleeping   |
| Tx. In Progress          | Standing Order     | Dialysis In Progress | Pt. Off Unit | Increased Pain |
| Stat Order               | Pending Lab        | Pt. Transferred      | NPO          | Pt. Discharged |
| Increased Nausea         | D/C'd              | Family/S.O. Refused  | Pt. Expired  | Pt. Preference |
| Blood Transfusion        | Rx Change          |                      |              |                |

Printed By: User, Admin

Page 1 of 1

Printed At: 08/10/2004 14:16

### **Printing your Command DOTs Listing**

To print your Command DOTs Listing, perform the following:

| 🙀 intelliDOT Manager - User, Admin (adm | ín)                                                                                                    | $\mathbf{X}$ |
|-----------------------------------------|----------------------------------------------------------------------------------------------------|--------------|
| File Edit Help                          |                                                                                                    |              |
| Now Open Save Cut Copy                  | Paste Tether View Report Print Report                                                                                                    |              |
|                                         | Paport Setup         Choose Paport:       Command Dots Listing         Choose Pinter:       IntelliGOT (Leonark)         Raport Parameters         Parameters         Darameters         Labeled with an asteriak (*) are required. |              |

- 2. Select Command DOTs Listing from the Choose Report drop down menu.
- 3. Choose your applicable **Printer**.
- Click on the **Print Report** button.
   *The Report will be printed on the applicable printer you selected.*

# **Override Reasons Listing**

The override reasons listing provides DOTs used by the nurse during an administration of medications.

# Viewing your Override Reasons Listing

To view your Override Reasons Listing, perform the following:

1. After logging into the iConnect DOT Manager, select **Reports**. The default report screen will appear.

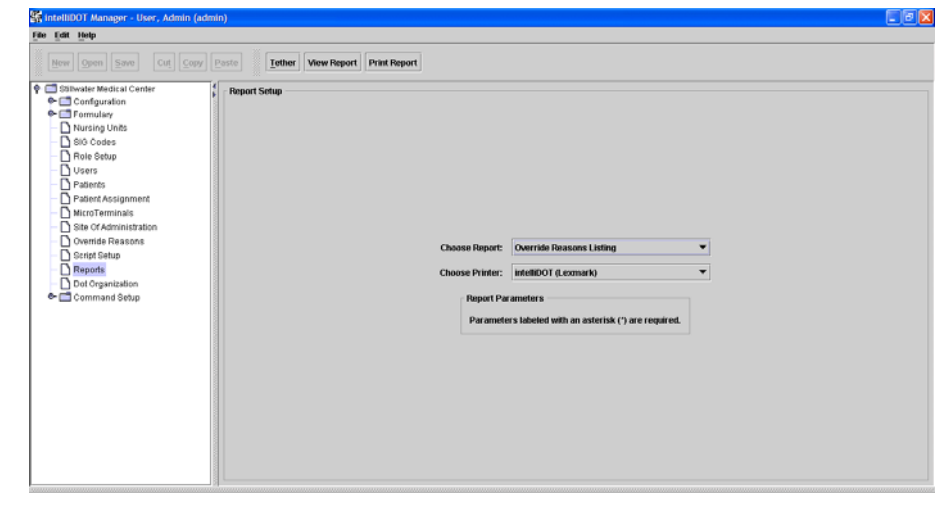

- 2. Select Override Reasons Listing from the Choose Report drop down menu.
- 3. Choose your applicable **Printer**.
- 4. Click on the **View Report** button.

The Report will appear. See the following illustration.

**Override Reasons Listing** Override Reasons Listing Within Normal Limits Pt. Cond. Warrants Pt. Declined Med. Missing Pt. Sleeping Dialysis In Progress Tx. In Progress Standing Order Pt. Off Unit Increased Pain Pt. Transferred Pending Lab Stat Order NPO Pt. Discharged Increased Nausea Family/S.O. Refused D/C'd Pt. Preference Pt. Expired 5 Blood Transfusion Rx Change

Example of Override Reasons Listing

Printed By: User, Admin

Page 1 of 1

Printed At: 08/10/2004 14:16

### Printing your Override Reasons Listing

To print your Override Reasons Listing, perform the following:

| 👫 intelliDOT Manager - User, Admin (adn                                                                                                    | lmin)                                                                                                   |                                              |
|----------------------------------------------------------------------------------------------------|----------------------------------------------------------------------------------------------------|----------------------------------------------|
| File Edit Help                                                                                                    |                                                                                                    |                                              |
|                                                                                                    | Posto Iether View Report Print Report                                                                   |                                              |
| Controller Modical Center     Controller     Controller     Controller     Noring Units     Sto Codes     Reis Solution     Patient Assignment     Mura Terminals     Son Codes     Senter     Sectors     Sectors     Sectors     Controller     Reisette     Reisette     Controller     Controller     Con | Ferpart Setup<br>Choose Report:<br>Choose Printe:<br>Papart Parameters<br>Parameters labeled with an as | Lating ▼<br>0 ▼<br>terilsk (*) are required. |

- 2. Select Override Reasons Listing from the **Choose Report** drop down menu.
- 3. Choose your applicable **Printer**.
- Click on the **Print Report** button.
   *The Report will be printed on the applicable printer you selected.*

# **DOT Keyboard**

The DOT keyboard provides a listing of alphanumeric characters, numeric characters, basic commands (cancel all, cancel, etc.), order information, and diagnostic information.

### Viewing your DOTs Keyboard

To view your DOTs Keyboard, perform the following:

1. After logging into the iConnect DOT Manager, select **Reports**. The default report screen will appear.

| 👪 intelliDOT Manager - User, Admin (adm | lin)                                  |                                                                                                    |  |
|-----------------------------------------|---------------------------------------|----------------------------------------------------------------------------------------------------|--|
| File Edit Help                          |                                       |                                                                                                    |  |
| New Open Save Cut Copy                  | Paste Tether View Report Print Report |                                                                                                    |  |
|                                         | Report Setup                          | Choose Report: Dot Koyboard  Choose Printer: infeliDOT (.cemark)  Report Parameters labeled with an asterisk (?) are required. |  |

- 2. Select DOTs Keyboard from the Choose Report drop down menu.
- 3. Choose your applicable **Printer**.
- 4. Click on the **View Report** button.

The Report will appear. See the following illustration.

Example of a DOT Keyboard

### Dot Keyboard

| Keyboard                           |                                   |                                 |                 |             |
|------------------------------------|-----------------------------------|---------------------------------|-----------------|-------------|
| A S                                | BS                                | c S                             | D               | ES          |
| ۶                                  | G                                 | H                               | ري <sup>ا</sup> | ٦٦٢         |
| ×رج                                | ۲                                 | M                               | NS              | °्          |
| Ρζ                                 | ٩٢                                | R                               | s               | ۲           |
| م_∪                                | ۷_ر                               | سر                              | ×               | ۲.<br>۲     |
| - 3.<br>Z c                        | - 3.                              | T., <b>)</b> .                  | ~ <b>)</b> .    | - 3-        |
| Caunad                             |                                   |                                 |                 |             |
|                                    | 1<br>ب                            | <sup>2</sup>                    | 3               | 4 <u>(</u>  |
| a.<br>5                            |                                   | <b>.</b>                        | °               | <b>.</b>    |
| ૈન્દ્ર                             | ్స                                | · -5                            | °-G             | ిర్         |
| · - S                              |                                   |                                 |                 |             |
| Basic Commands                     |                                   |                                 |                 |             |
|                                    | Cancel Last                       | Continue                        | Logout          | Omit        |
| Verify Item                        |                                   |                                 |                 |             |
| Order Information                  |                                   |                                 |                 |             |
| Show Order Info - Order<br>Details | Show Order Info - Patient<br>Name | Show Order Info -<br>Medication |                 |             |
| Diagnostic Information             |                                   |                                 |                 |             |
| Dump Patients and Orders           | Dump Users                        | Dump Formulary                  | Dump Commands   | Dump Dots 5 |
| Show MT Version.                   | Test RF                           | Tether 5                        |                 |             |

Printed By: User, Admin

Page 1 of 1

Printed At: 04/02/2004 17:41

### **Printing your DOT Keyboard**

To print your DOTs Keyboard, perform the following:

| 🗱 intelliDOT Manager - User, Admin (adm | in)                                             |                                                                                                    |        |
|-----------------------------------------|-------------------------------------------------|----------------------------------------------------------------------------------------------------|--------|
| File Edit Help                          |                                                 |                                                                                                    |        |
| New Open Save Cut Copy                  | Paste Tether View Report Print Report           |                                                                                                    |        |
|                                         | Report Setup<br>Choose Par<br>Choose Par<br>Par | ort: Dat Keylsoard<br>infeliDOT (Leonark)<br>It Parameters<br>meters labeled with an asterisk (*) are required. | •<br>• |

- 2. Select DOTs Keyboard from the Choose Report drop down menu.
- 3. Choose your applicable **Printer**.
- Click on the **Print Report** button.
   *The Report will be printed on the applicable printer you selected.*

I

- Notes -

# **Chapter 5 Creating Command iDOTs**

Command iDOTs allow nurses to page someone, send an e-mail, print a document, and other tasks by simply scanning a iDOT.

In order to place command iDOTs on reports, they must first be created. This chapter reviews the process for creating command iDOTs.

For reporting-printing commands, if you always want the report to print on a specific printer when the iDOT is scanned, set up the printer in the command (the Order Change request for example). Once you have the commands setup, you put them on the Worksheet by adding the commands to the Worksheet's Command parameter.

# **Command iDOT Prompt Setup**

The prompt setup is used to enter information that appears on your iConnect Handheld. The information you enter in the fields appear to the left in the blue box. This box illustrates what will appear on your iConnect Handheld. The instruction field will tell the iConnect Handheld what to do. For example, Scan DOT or Press OK tells you to scan your command iDOT and press OK.

The reports allow you to create instructions appearing on your iConnect Handheld. To create a command iDOT prompt, perform the following:

1. Select **Command Setup**, **Prompt Setup**. For example, the following screen will appear.

| SintelliDOT Hanager - Detamore, Eric (erici)<br>De Edit Help                                                                                                    |                                                                                                    | _(d)                                                                                    |
|----------------------------------------------------------------------------------------------------|----------------------------------------------------------------------------------------------------|-----------------------------------------------------------------------------------------|
| New Open Save Cut Cut                                                                                                    | anta Delete Inther                                                                                                    |                                                                                         |
| Patient Assignment     Micro Terminats     Sine Of Administration     Override Respons     Script Setup     Reports     Dide Organization                                                                                                    | Clinical Prompts List Search Text Prot Current IMAP Prot Part Mark Contemport Protocol Prot Part Mark Contemport Protocol Protocol Protoco | Line t Search<br>Patert<br>Patert<br>Patert<br>Anna Mentery,                            |
| Command Setup     Command Setup     Command Setup     Depots     Depots | Edit Cleical Pranges Line 1: Print Current Persponse Line 1: Mag                                                                                                    | Calegory: Potent V Sample Depthy<br>Prist Carrent<br>Med name depthys -<br>PESS Or.<br> |

- 2. Click New and new fields appear on the screen.
- 3. Enter the information to appear in Line 1 and Line 1b. This information displays in the blue box to the right. This box displays an example of what you will see on your iConnect Handheld.
- 4. Enter the instructions you want the user to perform. For example, if you want the user to press ok, enter "Press OK".
- 5. Select the Response Category from the drop down list. For example, select patient if you printing a MAR for a current patient.

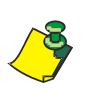

Remember that leaving the Printer parameter blank will cause the report to be printed to the user's default printer when they scan the command iDOT for the report.

# **Worksheet Reports**

The reports allow you to create and save a iDOT to print a specific report. This iDOT can then placed on the worksheet.

1. Select Command Setup, Reports and applicable report.

For example: The Nurse Medication Worksheet screen will appear.

| IntelliDOT Manager - Detamore, Eric (edetamore)            |        |                        | _                                                                                                    |                          |                      |                                                                                                    |
|------------------------------------------------------------|--------|------------------------|----------------------------------------------------------------------------------------------------|--------------------------|----------------------|----------------------------------------------------------------------------------------------------|
| New Open Save Crit Capy Parte                              | Delete | lether                 | Run Now View No                                                                                                    |                          |                      |                                                                                                    |
| Patient Assignment                                         |        | iurse Medicatio        | on Worksheet List                                                                                                    |                          |                      |                                                                                                    |
| MicroTerminals                                             |        |                        | Ferre                                                                                                    | a Tanta                  |                      | Command Manual W                                                                                                    |
| D Bite Of Administration                                   |        |                        | Searc                                                                                                    | a rext:                  |                      | Command Pearlie - Search                                                                                                    |
| Override Reasons                                           |        | Aurelie allows Marriel | official sector                                                                                                    | Či                       | ommand Name          | *                                                                                                    |
| C Script Setup                                             |        | reunander reun         | Carlieres .                                                                                                    |                          |                      |                                                                                                    |
| D pet Committee                                            |        |                        |                                                                                                    |                          |                      |                                                                                                    |
| Command Setun                                              |        |                        |                                                                                                    |                          |                      |                                                                                                    |
| Prompt Setup                                               |        |                        |                                                                                                    |                          |                      |                                                                                                    |
| 🕈 🥅 Reports                                                |        |                        |                                                                                                    |                          |                      |                                                                                                    |
| Nurse Medication Worksheet                                 |        |                        |                                                                                                    |                          |                      |                                                                                                    |
| <ul> <li>Medication Administration Dot Sheet</li> </ul>    |        |                        |                                                                                                    |                          |                      |                                                                                                    |
| <ul> <li>Nurse Medication Worksheet (With Dots)</li> </ul> | 2      |                        |                                                                                                    |                          |                      |                                                                                                    |
| Pharmacy Order Change Request                              |        |                        |                                                                                                    |                          |                      |                                                                                                    |
| Administration History and Audit Report                    |        |                        | The state of the state of the s |                          |                      |                                                                                                    |
| Medication Administration Record                           | Б      | dit Nurse Medi         | cation Worksheet                                                                                                    |                          |                      |                                                                                                    |
| D 7 Day Medication Summary                                 | In     |                        |                                                                                                    |                          |                      |                                                                                                    |
| D Microseminal Configuration Report                        |        |                        |                                                                                                    |                          |                      |                                                                                                    |
| D Patient Assignment Worksheet                             |        |                        | * Name:                                                                                                    | Medication Worksheet     |                      |                                                                                                    |
| - 1 SIG Code Listing Report (CSV)                          |        |                        | ' Nurse:                                                                                                    | (CURRENT USER)           | -                    | 🗔 Use Prompt                                                                                                    |
| - D Formulary Listing Report (CSV)                         |        |                        | * Date:                                                                                                    | Today                    | 100331               | 1                                                                                                    |
| Administration Sites Listing                               |        |                        | 1010                                                                                                    |                          | -                    |                                                                                                    |
| Command Dots Listing                                       |        |                        | · Share                                                                                                    | 07:00+18:00              | -                    | Use Prompt                                                                                                    |
| Override Reasons Listing                                   |        |                        | Printer:                                                                                                    | IntelliDOT Printer (3rd) | - 1                  | Omit This Parameter                                                                                                    |
|                                                            |        |                        |                                                                                                    | Dar amountaire take      | adapt with an action | rik (*) are required                                                                                                    |
| Dot Keyboard                                               | 121    |                        |                                                                                                    | 8-108 (00110101 St 4000) | CHECK WHEN ON CONC   | THE STATE OF A STATE OF A ST |
| Dot Keyboard     Debug Keyboard                            |        |                        |                                                                                                    | Plat approved is sale    | cica with an asic    |                                                                                                    |

- 2. Click New and new fields appear on the screen.
- 3. Enter the name of the report in the Name field.
- 4. Enter the Nurse (current user recommended), the date (today), the shift the nurse is working,

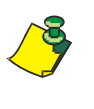

Remember that leaving the Printer parameter blank will cause the report to be printed to the user's default printer when they scan the command iDOT for the report. Each report will be specific to the command needed. Be sure to enter all information in the required fields. - Notes -

# **Chapter 6 Diagnostics, Troubleshooting, and Safety**

This section is about diagnostics for your iConnect Handheld and troubleshooting any problems that arise, including the following:

- Tether the iConnect Handheld
- Testing RF
- Rebooting the iConnect Handheld
- Troubleshooting

# **Tethering the iConnect Handheld**

Tethering is a way for the iConnect Handheld to directly interface with the iConnect System Manager. It is a fast efficient way of accurately entering bar code information into the iConnect System Manager without typing. Once tethered, you can scan a medication bar code and it appears in the formulary brand setup window of the Master Drug file. Tethering can be performed for the iConnect System Manager using the iConnect Handheld. To tether to the iConnect System Manager, perform the following:

1. Print out the latest DOT Keyboard.

This keyboard will have a Tether iDOT on the report.

- 2. Login to the iConnect System Manager.
- 3. Logon the iConnect Handheld.

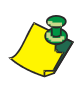

Be sure to use the same login ID and password for the iConnect System Manager and the iConnect Handheld. To tether they must be the same.

4. On the iConnect System Manager, select the tether button from anywhere on the screen.

*The User Badnge Asssignmet window appears asking you to scan the tether iDOT.* 

| Çalının olaraşını Mannan ostanı<br>File çıkt Help                                                                                                    | d.        | -         |                                           |                                                                                                    | _151 |
|----------------------------------------------------------------------------------------------------|-----------|-----------|-------------------------------------------|----------------------------------------------------------------------------------------------------|------|
| Meet Sam State                                                                                                    | Centre    | lether    | View Report                               | Print Report                                                                                                    |      |
| IntellDOT Medical Center     Constguration     Constguration     Constguration     Nursing Ontil     Bible Codes     Role Schup     Utars     Patienta     Patienta     Stac Orkensistation     Oremda Reasons     Reasons     Command Schup | * - Repor | rt Satiup | User Badge /<br>Scan the "I<br>When the n | etter"DOT with your microTerminal.<br>icroTerminal displays "Waiting for connection" click the TETHER button.<br>Tether Cancel |      |

5. Scan the tether DOT. The following screen will appear.

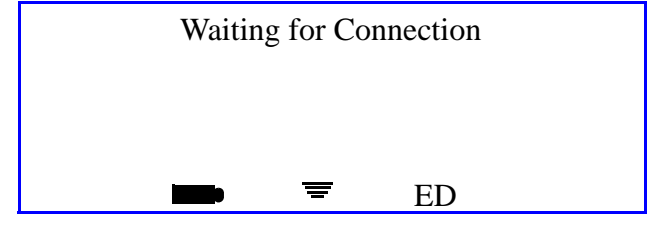

iConnect Handheld screen

6. Click the **Tether** button on the iConnect System Manager.

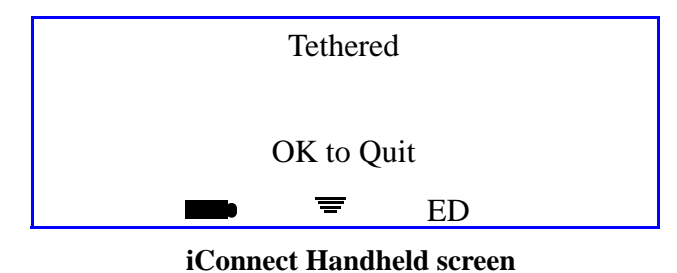

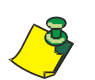

Refer to *Formulary Configuration* on page 3-10. The formulary configuration section provides the steps how to enter your information.

7. To untether, just press OK on the iConnect Handheld. The "User, Scan Patient or Command iDOT reappears

# Testing RF with the iConnect Handheld

1. Scan the RF Test iDOT on your DOT Keyboard Report. *The following screen will appear.* 

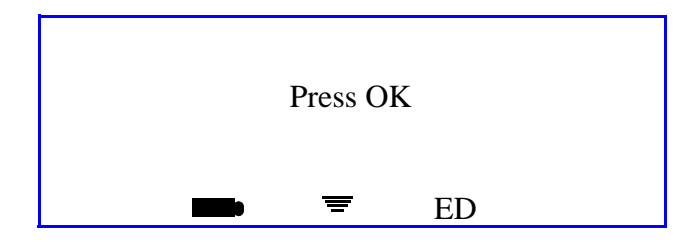

iConnect Handheld screen

2. Press OK and you will be in RF Test mode.

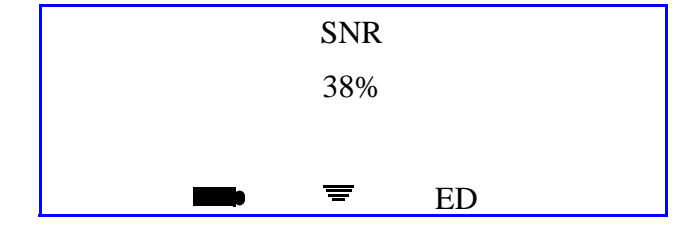

iConnect Handheld screen

This will be the signal to noise ratio for the wireless signal.

# **Rebooting the iConnect Handheld**

Rebooting the device is needed when an iConnect Handheld does not connect to the server or may the device may need to be refreshed. To reboot the iConnect Handheld, perform the following:

1. Gently insert a paper clip into the small hole on the underside of the iConnect Handheld.

or

Place the iConnect Handheld in the charging cradle.

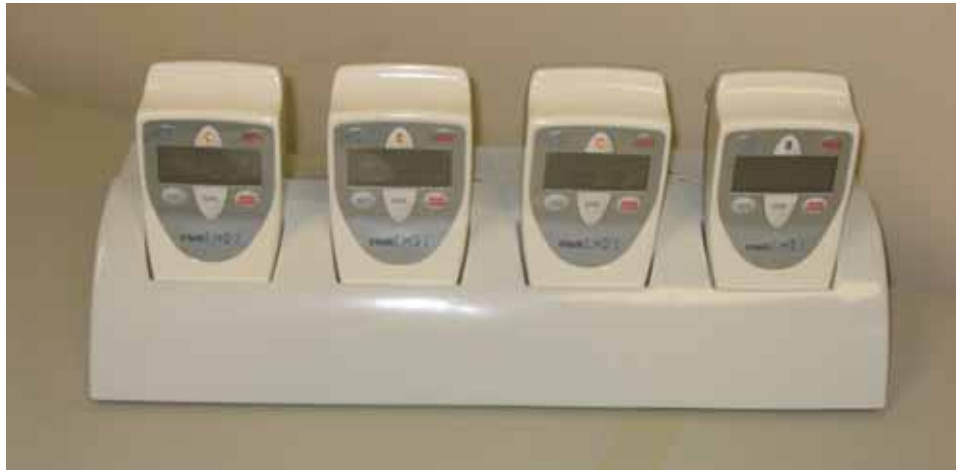

#### System Timeout and What to Do

System timeout occurs when the iConnect Handheld cannot connect to the IntelliDOT server. This can occur with different scenarios which include power outage, wireless connectivity interruption, or a server reboot.

• Press the **OK** button to return to the previous screen.

All data entered on the scanner before the system timeout remains in the system and does not need to be re-entered. The iConnect Handheld displays a screen informing you to Press OK.

If you press OK, the iConnect Handheld will reconnect to the server and bring you back to your last med needed to be given.

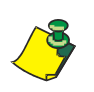

Do Not Reboot the iConnect Handheld *after a System Timeout. Contact your System Administrator.* 

# Safety and Maintenance

### iConnect Handheld User Safety Information

#### IMPORTANT: READ this before operating your iConnect Handheld

For safe use of the iConnect Handheld always observe the following guidelines.

- This device complies with part 15 of the FCC rules. Operation is subject to the following two conditions: (1) This device may not cause harmful interference, and (2) this device must accept any interference received, including interference that may cause undesired operation.
- There are no user serviceable parts of the iConnect Handheld. <u>Do not</u> attempt to open the housing as this may damage the unit. Any changes or modifications to the product not expressly approved by the party responsible for FCC compliance could void the user's authority to operate the equipment. Refer any unit needing maintenance or service to qualified service personnel.
- This equipment has been tested and found to comply with the limits for a Class A digital device, pursuant to part 15 of the FCC Rules. These limits are designed to provide reasonable protection against harmful interference in a residential installation. The equipment generates uses and can radiate radio frequency energy and, if not installed and used in accordance with the instructions, may cause harmful interference to radio communications. However there is no guarantee that interference will not occur in a particular installation. If this equipment does cause harmful interference to radio or television reception, which can be determined by turning the equipment off and on, the user is encouraged to try to correct the interference by one or more of the following measures:

-Reorient or relocate the receiving antenna.

-Increase the separation between the equipment and the receiver.

-Connect the equipment into an outlet on a circuit different from that to which the receiver is connected.

-Consult the dealer or an experienced radio/TV technician for help.

• This unit incorporates a Class II laser in its bar code scanner. Laser light will be emitted for up to several seconds after the button labeled "BAR CODE" or "III I II" is pressed. The laser light is emitted from the side of the unit opposite the LCD and function buttons. <u>Never</u> direct the laser emitting side of the unit toward your own or anyone else's eyes.

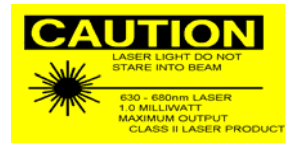

#### **General Tips**

- This device complies with part 15 of the FCC rules. Operation is subject to the following two conditions: (1) This device may not cause harmful interference, and (2) this device must accept any interference received, including interference that may cause undesired operation.
- Although the iConnect Handheld is water and dust resistant, do not expose it to rain or moisture for an extended period of time. In general, treat the device as you would a pocket calculator or other small electronic instrument.
- The touch-sensitive screen of the iConnect Handheld contains glass. Although the device is rugged, be careful not to drop the device or subject it to repetitive strong impact.
- Protect the iConnect Handheld from temperature extremes. Keep it away from heaters and other heat sources.
- Do not store the iConnect Handheld in a dusty, damp, or wet location.

#### **Cleaning the Device**

Use a soft lens cloth to clean the iConnect Handheld. If the surface of the screen becomes soiled, clean it with a soft cloth moistened with a diluted antibacterial soap solution.

#### **Batteries**

The iConnect Handheld uses one main battery. As long as the device is returned to the charger when not in use, the battery will stay operative and not need to be replaced. Contact IntelliDOT if you need a new battery.

## **Battery Charging**

The iConnect Handheldcontains a rechargeable Li-ion battery with a charging safety circuit. When you first unpack the unit, the battery will likely be fully discharged. Place the unit into the iConnect charging station plugged into standard 120VAC power. It takes approximately 4 hours to fully charge the battery of the iConnect Handheld. Depending on usage, the battery should provide full function for about 12 hours.

### **Wireless Networking**

The iConnect Handheld operates using 802.11b wireless networking capability. Your nursing unit must be equipped with wireless access points which allow the iConnect Handheld to communicate with the IntelliDOT Server computer and other iConnect Handheld. If you leave your nursing unit, the iConnect Handheld may loose its connection to the network and the IntelliDOT Server. Don't be alarmed, but know that your iConnect Handheld is "off-line" in these circumstances.

### iConnect Handheld Radiation Specifications

The iConnect Handheld contains a laser device to implement linear bar code scanning.

- Laser source: Diode
- Laser Class: FDA CDRH Class II
- Laser light wavelength: 650nm
- Laser power: 0.8mW nominal Aim Mode
- 1.2mW nominal Scanning Mode
- Scan rate: 39 (+/- 3) per second (bi-directional)

# Troubleshooting

### **Unknown Patient**

| Description                                                                                            | Remedy                                                                                           |
|----------------------------------------------------------------------------------------------------|--------------------------------------------------------------------------------------------------|
| When scanning the patient bar code, a match can not be made in the patient database "Unknown Patient". | Add the patient at the iConnect System Manager or check the interface or wait for the interface. |

### **Medication Can Not Be Found**

| Description                                                                                          | Remedy                                                       |
|----------------------------------------------------------------------------------------------------|--------------------------------------------------------------|
| When scanning the medication, the med<br>ID is not found in the formulary<br>database "Unknown Med". | Contact the pharmacy or the IntelliDOT System Administrator. |

# **Time Error**

| Description                                                                                                    | Remedy                                       |
|----------------------------------------------------------------------------------------------------|----------------------------------------------|
| If a time error is received and the<br>user knows that the order time is<br>correct, the system time on the<br>device may not be correct. | Contact the IntelliDOT System Administrator. |

# **Device Does Not Turn On**

| Description                                                       | Remedy                                                                                                    |
|-------------------------------------------------------------------|----------------------------------------------------------------------------------------------------|
| The login screen does not appear<br>when the device is turned on. | Insert a paper clip into the small hole on the backside of the iConnect Handheld.                              |
|                                                                   | If the iConnect Handheld still does not operate, report<br>the problem to the IntelliDOT System Administrator. |

# **Scanner Does Not Function**

| Description                    | Remedy                                                                                                    |
|--------------------------------|----------------------------------------------------------------------------------------------------|
| The iConnect Handheld does not | Check to be sure the bar code is not defaced.                                                                                                    |
| Bar Code button.               | Hold the scanner at a 30 <sup>o</sup> -45 <sup>o</sup> angle. Be sure the iConnect Handheld is within proper scanning range.                                                                                                    |
|                                | If the iConnect Handheld stops emitting a laser beam<br>while the <b>Bar Code</b> button is pressed, check the battery<br>level. When the battery is low, the scanner shuts off<br>before the low battery warning appears. Recharge the<br>scanner and select another iConnect Handheld device. |
|                                | If the iConnect Handheld still does not operate and the battery is not low, report the problem to the IntelliDOT System Administrator.                                                                                                    |

| Problem                                                          | Remedy/How To:                                                                                                    |  |  |  |
|------------------------------------------------------------------|----------------------------------------------------------------------------------------------------|--|--|--|
| DOT Reader Light Stays ON                                        | 1. Reboot iConnect Handheld via paper clip.                                                                                                    |  |  |  |
|                                                                  | 2. Press OK to connect to server. Relogin.                                                                                                    |  |  |  |
|                                                                  | 3. If light does not go OFF, replace with new iConnect Handheld and contact IntelliDOT Customer Support for new iConnect Handheld and record iConnect Handheld ID. |  |  |  |
| Unknown Med                                                      | 1. User on wrong screen.                                                                                                    |  |  |  |
|                                                                  | <ol> <li>Med is incorrectly entered in iConnect System Manager<br/>Formulary.</li> </ol>                                                                           |  |  |  |
|                                                                  | 3. Check with Pharmacy to ensure med is entered correctly.                                                                                                    |  |  |  |
| Unknown Patient                                                  | 1. User on wrong screen. Scanned an unexpected bar code, expecting a patient.                                                                                      |  |  |  |
|                                                                  | 2. Patient not in the system. Verify on iConnect System Manager that the patient is in the system.                                                                 |  |  |  |
| Unknown User                                                     | 1. User is incorrectly entered into the iConnect System Manager.                                                                                                   |  |  |  |
|                                                                  | 2. Check iConnect System Manager for user. Verify Bar Code is in the system.                                                                                       |  |  |  |
|                                                                  | 3. Rescan badge.                                                                                                    |  |  |  |
| Wireless Signal Missing from iConnect Handheld<br>(Icon Missing) | 1. Reboot iConnect Handheld by inserting into charging unit. (Do not use paper clip)                                                                               |  |  |  |
|                                                                  | 2. Check Access point is not working. Walk down nursing unit                                                                                                    |  |  |  |
|                                                                  | 3. Check with IS about access point not working.                                                                                                    |  |  |  |
| Battery Symbol at Minimum                                        | 1. Recharge iConnect Handheld. (Yellow LED flashes when in charger, Green LED flashes when fully charged)                                                          |  |  |  |
|                                                                  | 2. Wait until iConnect Handheld is at 90% or better to use.<br>Note: Battery is life is around 6 hours.(Can be less)                                               |  |  |  |
| iConnect Handheld Displaying Not Able to Connect                 | 1. Server is being rebooted. (Not Likely)                                                                                                    |  |  |  |
| on Screen                                                        | 2. Reboot iConnect Handheld. Use Paper Clip.                                                                                                    |  |  |  |
|                                                                  | 3. Ask Patti to reconfigure iConnect Handheld. Reconfigure iConnect Handheld using Configuration Report DOTs.                                                      |  |  |  |
| Meds showing up late on iConnect Handheld for                    | 1. When were you assigned to Patient?                                                                                                    |  |  |  |
| previous days                                                    | 2. If assigned yesterday, remove assignment and reassign patient to                                                                                                |  |  |  |
|                                                                  | nurse.                                                                                                    |  |  |  |
| Unable to Login                                                  | 1. Wireless signal missing from iConnect Handheld. See above                                                                                                    |  |  |  |
|                                                                  | 2. Check RF symbol on iConnect Handheld.                                                                                                    |  |  |  |
|                                                                  | 3. Server maybe down. Login again                                                                                                    |  |  |  |

# **Troubleshooting Quick Reference Chart**

| Problem                                                    | Remedy/How To:                                                                                                    |
|------------------------------------------------------------|----------------------------------------------------------------------------------------------------|
| iDOTs Not Scanning - Negative Tone                         | 1. Bad Printer. Reprint reports.                                                                                                    |
|                                                            | 2. Bad camera on iConnect Handheld. Have the nurse tether the iConnect Handheld to see a iDOT being read. Be sure to turn on image to view bad iDOTs. |
|                                                            | <ol> <li>iConnect Handheld may need to be charged. If at 18% or<br/>belowcharge iConnect Handheld and get new iConnect<br/>Handheld.</li> </ol>       |
| Time-out Warning on iConnect Handheld Press OK to Continue | 1. Server not communicating. Wait for 30 seconds and try to login again.                                                                              |
|                                                            | 2. Timeout goes back to login state.                                                                                                    |
|                                                            | 3. Connect to iConnect System Manager. If you cant connect, server is down.                                                                           |
| Unable to Connect to iConnect System Manager               | 1. Server not communicating. Wait for 30 seconds and try to login again.                                                                              |
|                                                            | 2. Connect to iConnect System Manager. If you cant connect, server is down.                                                                           |
|                                                            | 3. Reboot server. To Reboot ServerAsk Mike, Phil, Eric.                                                                                               |

# Index

### Α

Adding a New Administration event on the On-Line MAR 3-32 Administration History and Audit Report Printing 4-44 Viewing 4-41 Administration Sites Listing 4-62 Printing 4-64 Viewing 4-62 Advance Prepared Items 2-25 Administering Meds for Cases 1-3 2-33 Meds already computer entered by pharmacy requiring a witness 2-28 Meds not yet computer entered by pharmacy 2-35 Meds not yet computer entered by pharmacy with more than one component 2-40 Assigning Patients 3-38

#### В

Bar Coding 1-7 Medication Packages 1-7 Nurse Badges 1-7 Patient Wristbands 1-7 Battery Charging 6-7

### С

Command Dots Listing 4-65 Printing 4-67 Viewing 4-65 Command iDOT Prompt Setup 5-2 Configuration Setup 3-3 Hospital Address Setup 3-3 Printer Setup 3-4 Shift Setup 3-5 Configuring iConnect Handheld 3-39 Correcting or Cancelling Medication Transactions 2-47 Creating Command iDOTs 5-1

### D

Diagnostics, Troubleshooting, and Safety 6-1 Dose Out of Range 2-23 Dose-Due Reminder and Over-Due Alerts 2-17 Dose-Due Reminders 2-17 Lunch and Break Coverage DOTs 2-21 Omitting Medications Due Times 2-18 Over-Due Med Alerts 2-18 Snooze Feature 2-20 Using Delay Dose 2-20 DOT Keyboard 4-71 Printing 4-73 Viewing 4-71 Dot Keyboard 4-71 DOT Organization Setup 3-42 **F** Formulary Listing Report 4-59 Printing 4-60 Viewing 4-59 Formulary Setup 3-6 Adding and Editing Clinical Warnings 3-6 Adding, Editing, and Deleting Clinical Prompts 3-4, 3-8, 3-13, 3-15, 3-17, 3-19 Clinical Prompts 3-8 Clinical Warnings 3-6

Formulary Configuration 3-10 Formulary Download 3-10 Master Drug Formulary 3-10

### G

Generating Reports 4-1

### I

iConnect Handheld **Basic Medication Administration 2-10** Basic Medication Administration of a PRN Medication 2-13 Charging 2-3 Conventions 2-4 Features 2-2 Login/Logout 2-5 Medication Administration 2-9 Patient Assignment 2-8 Responding to Prompts for Data During Administration 2-15 Scanning 2-4 Scanning Bar Codes 2-4 Scanning iDOTs 2-5 Using 2-1 Using the Patient Assignment DOT 2-8 iConnect Handheld Configuration Report Printing 4-53 iConnect Server 1-5 Physical Description 1-5 Purpose 1-5 iConnect System Components 1-2 Charging the Device 1-3 Durability 1-4 iConnect Handheld 1-2 Operating the iConnect Handheld 1-3 Physical Description 1-3 Using the iConnect Handheld 1-4 iConnect System Installation 1-6

Definition 1-6

Development and Testing 1-7 Function, Location, and Definition 1-6 Information Components 1-6 Installation Responsibility 1-6, 1-7 Interface Installation 1-6 Purpose 1-6 Wireless Access Point Installation 1-6 iConnect System Manager 1-5 Access / Operation 1-5 Adding Patient Specific Notes 3-34 Administration Specific Notes 3-37 Editing an Administration on the On-Line MAR 3-31 Editing Patient Specific Notes 3-35 Functions 1-5 MAR Notes 3-34 Medication Order Specific Notes 3-36 Patient Specific Notes 3-34 Physical Description 1-5 Using 3-1 iConnect System Manager MAR 3-30 Viewing the MAR 3-30

### L

Logging into the iConnect DOT Manager 3-2

#### Μ

Medication Administration DOT Sheet 4-30 Viewing 4-36
Medication Administration Record Printing 4-5, 4-10, 4-16 Viewing 4-2, 4-7, 4-12
Medication Administration Warnings 2-22 Battery Low Warning 2-24 Early or Late Warnings 2-22 Timeout Warnings 2-22
Meds already computer entered by pharmacy 2-26
MicroTerminal Configuration Report 4-51
Multi-Component Items Dispensed by Pharmacy 2-46

### Ν

Nurse Medication Worksheet 4-2, 4-18, 4-24, 4-30 Printing 4-22, 4-28, 4-34 Viewing 4-18, 4-24, 4-30 Nursing Unit Setup 3-13 Nursing Workflow Setup 1-9

### 0

Override Reason Listing 4-68 Printing 4-70 Viewing 4-68 Override Reasons Setup 3-41

### Ρ

Patient Assignment Worksheet 4-58

Printing 4-56 Viewing 4-54 Patient Medication Worksheet 4-46 Viewing 4-46 Patient Setup 3-29 Reviewing Meds on the iConnect System Manager 3-29 Pharmacy System Setup 1-8 **Clinical Settings 1-8** Formulary 1-8 Hospital-Specific Policies and Procedures 1-9 System Configuration Process 1-8 Workflow Assessment by IntelliDOT 1-9 Pharmacy Use of the iConnect Handheld 2-49 Drug Item Verification 2-49 Printing your Sig Code Listing Report (CSV) 4-58

### R

Rebooting the iConnect Handheld 6-4
Reports 3-41
Requesting a Scheduled Med Time Change 2-48
Role Setup 3-21
Suggested Privileges for Charge Nurses Roles 3-24
Suggested Privileges for Director and Nurse Manager Roles 3-23
Suggested Privileges for Pharmacist Roles 3-26
Suggested Privileges for Pharmacy Technician Roles 3-27
Suggested Privileges for Ward Clerk/Unit Secretary Roles 3-25
User Roles and Privileges 3-22

### S

Safety and Maintenance 6-5 iConnect Handheld User Safety Information 6-5 Script Setup 3-41 Seven (7) Day Medication Summary Report 4-46 Printing 4-49 Viewing 4-46 Sig Code Listing Report 4-54 Viewing 4-57 Sig Code Setup 3-15 Site of Administration Setup 3-40 System Overview 1-1 Introduction 1-1

Outline 1-2

### Т

Testing RF with the iConnect Handheld Devices 6-4 Tethering the iConnect Handheld Device 6-2 Troubleshooting 6-8 Troubleshooting Quick Reference Chart 6-9

### U

Unknown Item 2-23 User Setup (Adding and Editing) 3-28

### V

Viewing your Medication Worksheet Report 4-18, 4-24, 4-30

### W

Wireless Networking 6-7 Worksheet Reports 5-3 - Notes -